## **Manual for Teachers**

ClassIn

## Content

1 Download & Install

2 Account management & Settings

3 Prepare lessons

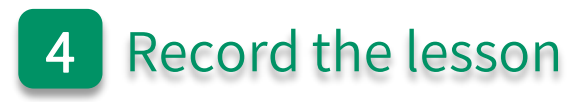

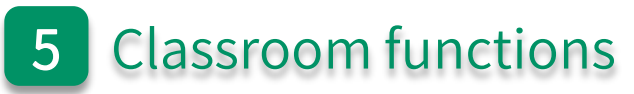

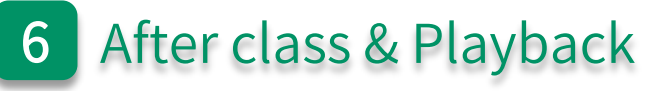

## Part One

## Download & Install

| Recommended PC Configurations                                                                                                    |                                              |  |  |  |  |
|----------------------------------------------------------------------------------------------------|----------------------------------------------|--|--|--|--|
| CPU                                                                                                    | Intel i5 and newer                           |  |  |  |  |
| System                                                                                                    | Windows 7 and newer / mac OS 10.13 and newer |  |  |  |  |
| RAM                                                                                                    | ≥4GB RAM                                     |  |  |  |  |
| Resolution                                                                                                    | ≥1280px * 720px                              |  |  |  |  |
| Network                                                                                                    | ≥2Mbps                                       |  |  |  |  |
| More details:https://classin.baklib-free.com/21ae/decc/8928<br>View computer CPU:https://classin.baklib-free.com/21ae/decc/647d<br>Query CPU mark:https://classin.baklib-free.com/21ae/decc/d5a5 |                                              |  |  |  |  |

#### **Download ClassIn**

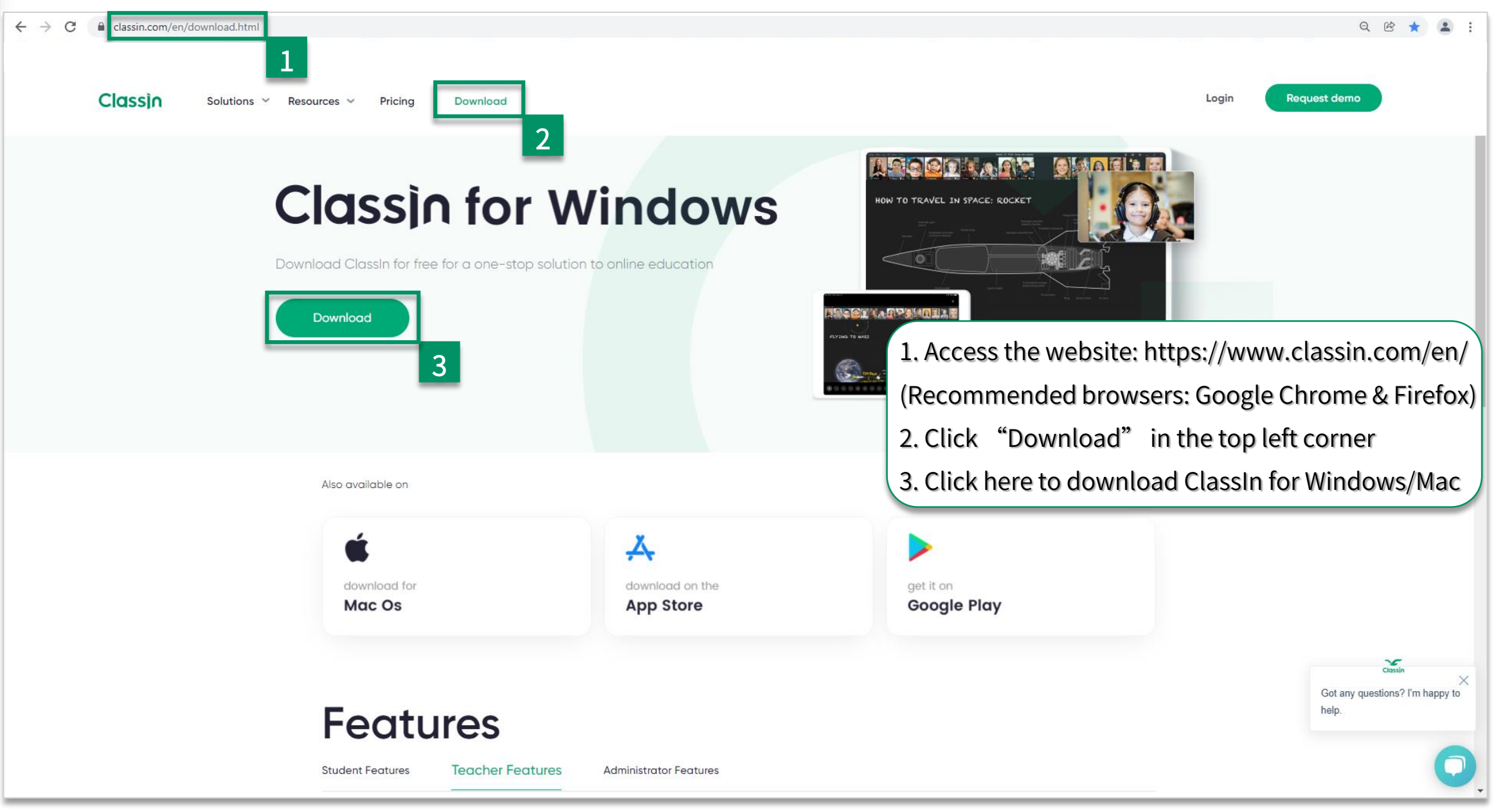

## Install ClassIn

#### 2. Click "Confirm"

#### 3. Click "Install"

#### 4. Click "Start"

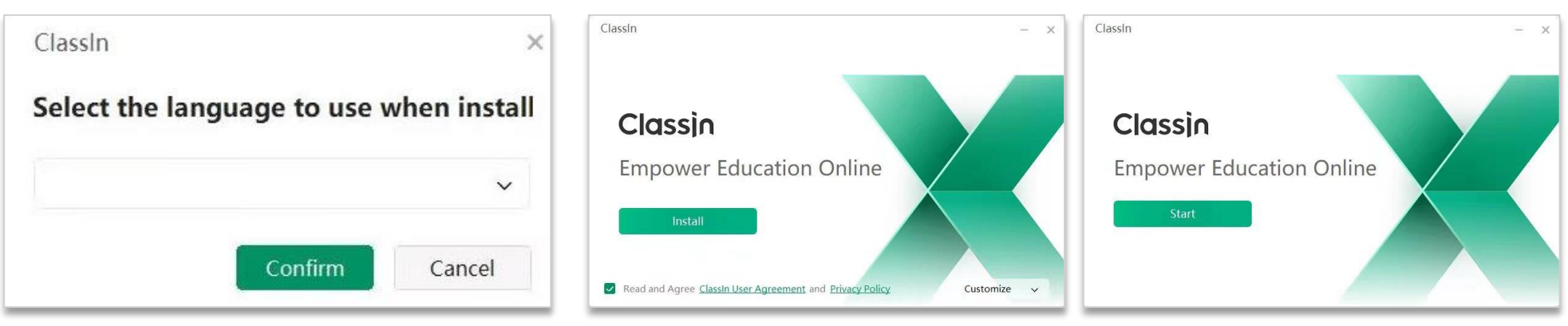

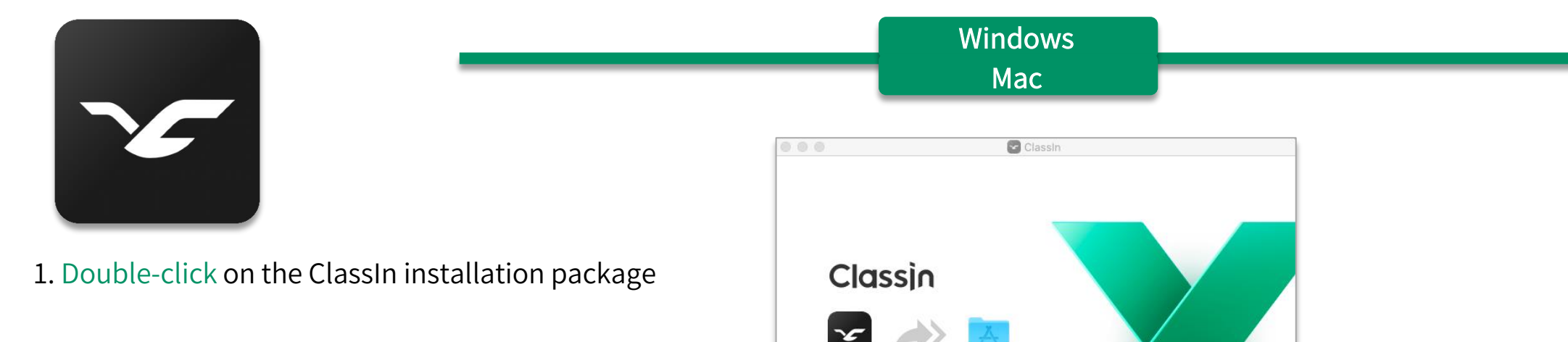

ClassIn

Back to catalogue

2. Drag ClassIn into the Applications folder

Applications

## Part Two

Account management & Settings

## **Register & Login**

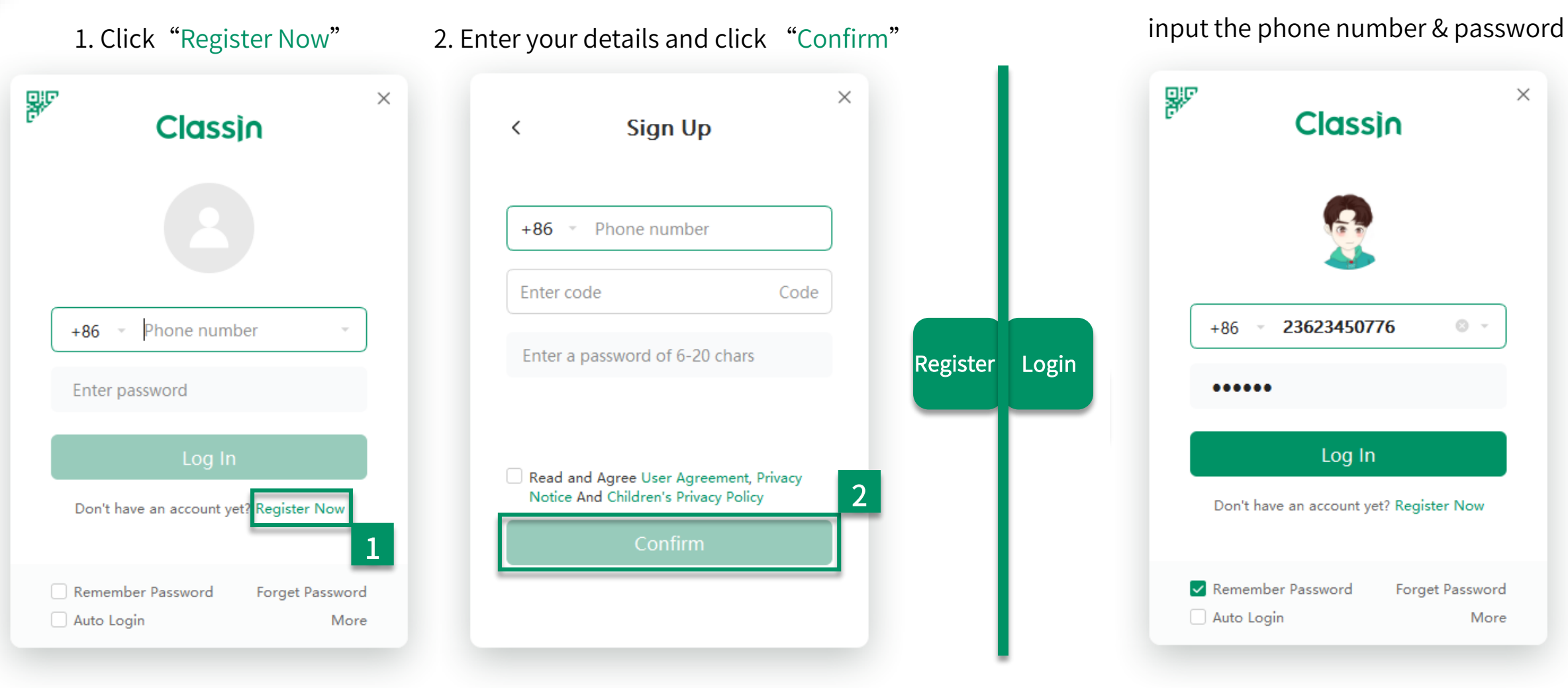

Tips: How to retrieve the password:

https://classin.baklib-free.com/4ecf/a7e5/9909

1. Choose your country code and

Your mobile phone should be able to receive SMS messages normally

Tips:

### System testing

Т

1. Open "Settings"

+C Search System Testing System Dete  $\overline{}$ Public Course + Create Class Ĥ Camera ClassIn Speaker Det -Invite friends to ClassIn Microphone Add Friends Search friends or share OR code Course System Settings System Testing (i) About Software System Dete Check Update Camera ? Help Center Speaker Det ∃ File Transfer Microphone Device Management Speaker: System Testing Press "Play" button To play the testing A Change to scho sound, and choose ⇒ Switch Account 2. Enter "System Testing" an answer for what E→ Exit you are heard

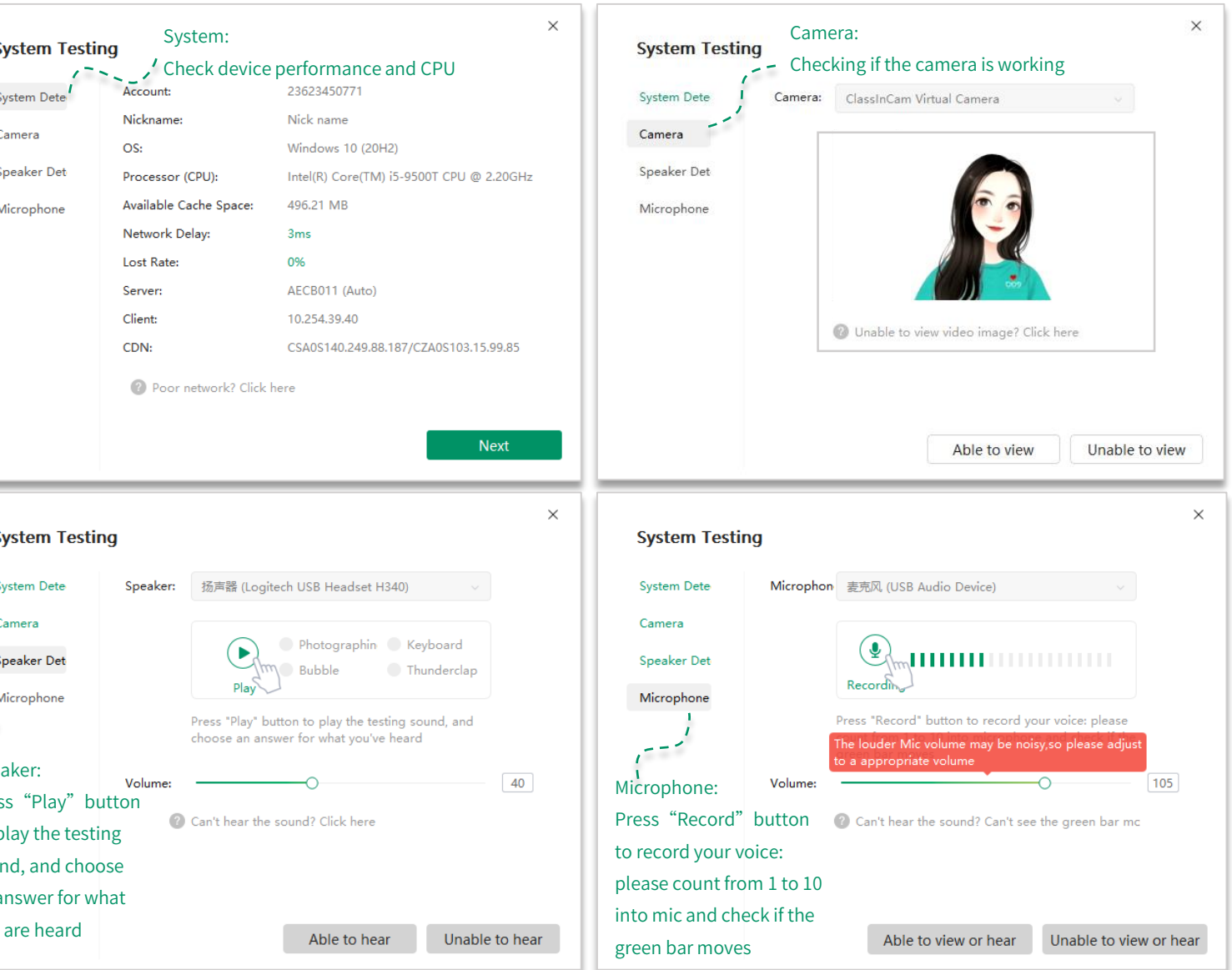

### Edit personal information & Settings

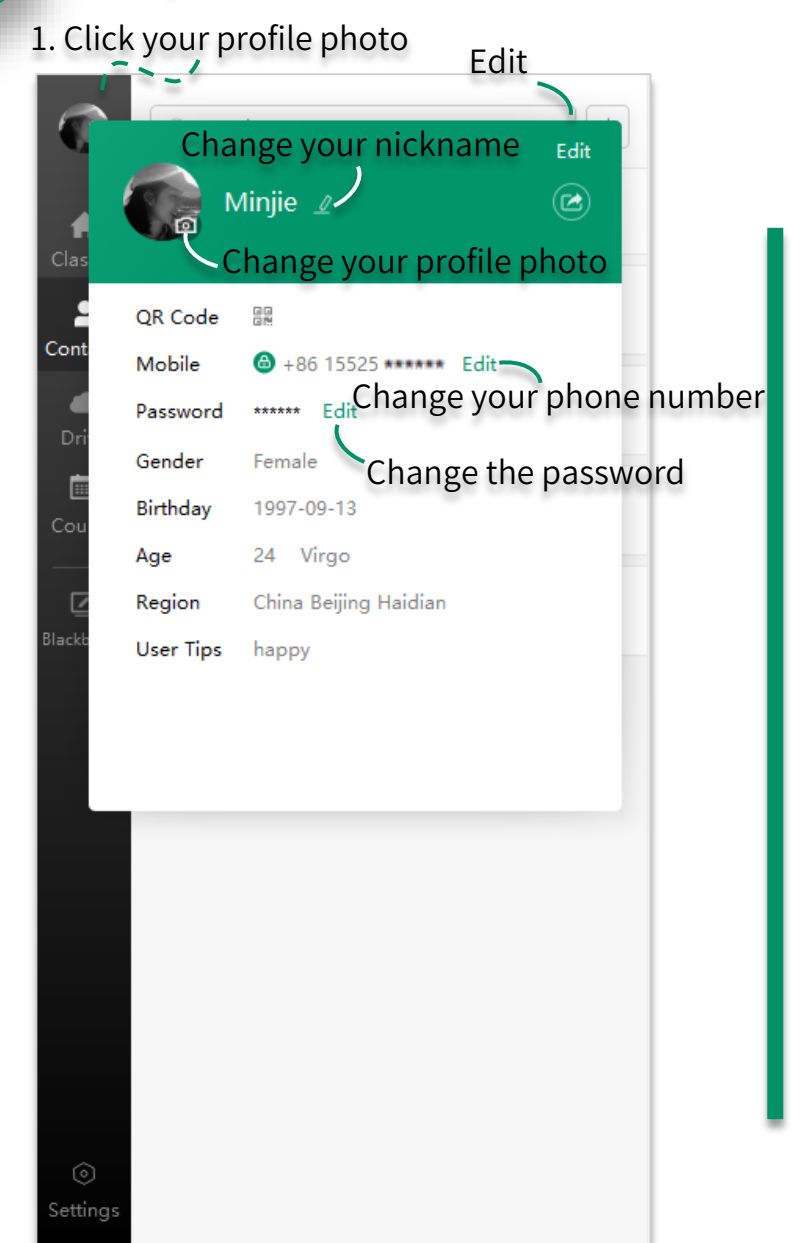

| Q Search                                                                                                    | +                 | General                                                                                                  | General                                                                                                    |
|----------------------------------------------------------------------------------------------------|-------------------|----------------------------------------------------------------------------------------------------|----------------------------------------------------------------------------------------------------|
|                                                                                                    |                   | Classroom                                                                                                | Auto run when system starts                                                                                                    |
| Public Course                                                                                                    | + Create Class    | Hotkeys                                                                                                  | <ul> <li>Auto Login</li> <li>New Message Sound</li> <li>This can be checked if</li> </ul>                                                                                                   |
| Invite friends to Class                                                                                                    | In                | File                                                                                                    | Lesson Notice the display is small or                                                                                                    |
| acts Search friends or share QF                                                                                               | Add Friends       | Advanced                                                                                                 | Task Notice                                                                                                    |
|                                                                                                    |                   | Repair Helper                                                                                            | Test Notice     the Interface IS blurred                                                                                                    |
| /e                                                                                                    |                   | Driveou                                                                                                  | DPI adaptive (only support one and only one monitor)                                                                                                    |
|                                                                                                    |                   | Flivacy                                                                                                  | Evoke keyboard automatically on touch screen                                                                                                    |
| se                                                                                                    |                   | Teen Mode                                                                                                | EyeCare Mode                                                                                                    |
| -                                                                                                    |                   |                                                                                                    | Stylus Pressure Effect (Pen Tablet)                                                                                                    |
| 1                                                                                                    |                   |                                                                                                    |                                                                                                    |
|                                                                                                    | _                 |                                                                                                    |                                                                                                    |
| 2<br>© System Settings                                                                                                    |                   | Settings                                                                                                 | ×                                                                                                    |
| © System Settings<br>① About Software                                                                                         |                   | Settings<br>General                                                                                      | File                                                                                                    |
| © System Settings<br>① About Software<br>⑦ Check Update                                                                       |                   | Settings<br>General<br>Classroom                                                                         | ×<br>File<br>Default directory to save files                                                                                                    |
| Image: Construction of the system settings       Image: Check Update       Image: Check Update       Image: Help Center       |                   | Settings<br>General<br>Classroom<br>Hotkeys                                                              | File Default directory to save files D:\Users\Documents\ClassIn Files                                                                                                    |
| 2<br>System Settings<br>About Software<br>Check Update<br>Help Center                                                         |                   | Settings<br>General<br>Classroom<br>Hotkeys<br>File                                                      | File Default directory to save files D:\Users\Documents\ClassIn Files Edit Open Folder                                                                                                    |
| 2<br>System Settings<br>About Software<br>Check Update<br>Help Center<br>File Transfer                                        |                   | Settings<br>General<br>Classroom<br>Hotkeys<br>File                                                      | File Default directory to save files D:\Users\Documents\ClassIn Files Edit Open Folder Clear cache                                                                                          |
| 2                                                                                                    |                   | Settings<br>General<br>Classroom<br>Hotkeys<br>File<br>Advanced                                          | File Default directory to save files D:\Users\Documents\ClassIn Files Edit Open Folder Clear cache Cache 15MB                                                                               |
| 2<br>System Settings<br>About Software<br>Check Update<br>Help Center<br>File Transfer<br>Device Management<br>System Testing |                   | Settings<br>General<br>Classroom<br>Hotkeys<br>File<br>Advanced<br>Repair Helper                         | File<br>Default directory to save files<br>D:\Users\Documents\ClassIn Files<br>Edit Open Folder<br>Clear cache                                                                              |
| 2                                                                                                    |                   | Settings<br>General<br>Classroom<br>Hotkeys<br>File<br>Advanced<br>Repair Helper<br>Privacy              | File<br>Default directory to save files<br>D:\Users\Documents\ClassIn Files<br>Edit<br>Open Folder<br>Clear cache                                                                           |
| 2                                                                                                    |                   | Settings<br>General<br>Classroom<br>Hotkeys<br>File<br>Advanced<br>Repair Helper<br>Privacy<br>Teen Mode | File<br>Default directory to save files<br>D:\Users\Documents\ClassIn Files<br>Edit Open Folder<br>Clear Cache<br>Used only when the course cannot be displayed properly                    |
| 2                                                                                                    | Clean data Clean  | Settings<br>General<br>Classroom<br>Hotkeys<br>File<br>Advanced<br>Repair Helper<br>Privacy<br>Teen Mode | File<br>Default directory to save files<br>D:\Users\Documents\ClassIn Files<br>Edit Open Folder<br>Clear Cache<br>Used only when the course cannot be displayed properly<br>Clear Data File |
| 2                                                                                                    | Clear data file w | Settings<br>General<br>Classroom<br>Hotkeys<br>File<br>Advanced<br>Repair Helper<br>Privacy<br>Teen Mode | File<br>Default directory to save files<br>D:\Users\Documents\ClassIn Files<br>Edit Open Folder<br>Clear Cache<br>Used only when the course cannot be displayed properly<br>Clear Data File |

 $\times$ 

# Part Three

## **Prepare Lessons**

#### **Grinding lessons**

6 Search + Public Course + Create Class Ĥ ClassIn • Invite friends to ClassIn Add Friends Search friends or share QR code Blackboard: Ideal for teachers to familiarize themselves with the functions in the ClassIn classroom and to create board file

ClassIn

User Ma...

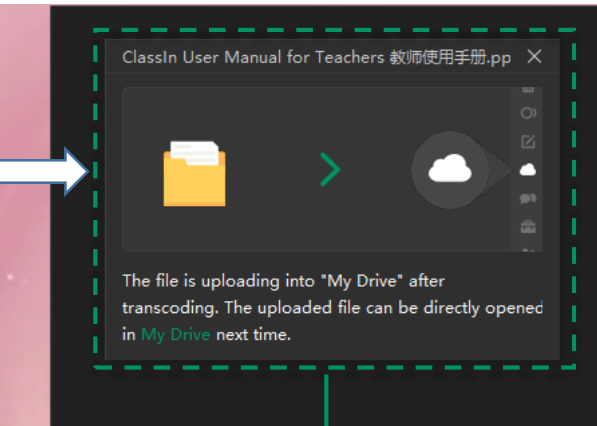

PPT and other formats of courseware and images can be dragged and dropped directly from the desktop into the classroom

| -                 | Blackboard                                                                                                    |                                                                                                    |
|-------------------|----------------------------------------------------------------------------------------------------|----------------------------------------------------------------------------------------------------|
|                   | <ol> <li>Click: Trigge</li> <li>Select &amp; Mov<br/>and move ther</li> <li>Paint brush:</li> <li>Eraser: Clear</li> <li>Text Box: Inp</li> <li>Screenshot:</li> <li>the classroom</li> </ol> | r animations in PPT<br>ve: Select the elements on the blackboard<br>n or edit them again<br>Marking or drawing graphics<br>r brush marks<br>out some words<br>Intercepting images from inside and outside |
| 1. Driv<br>2. Toc | ve-My Drive: Open your own uploa                                                                                                    | aded files<br>tools ( Sharing tools/Timer/Material library                                                                                                    |

More details about making EDB: https://classin.baklib free.com/bdf5/a1ba/f391

#### Settings in Classroom

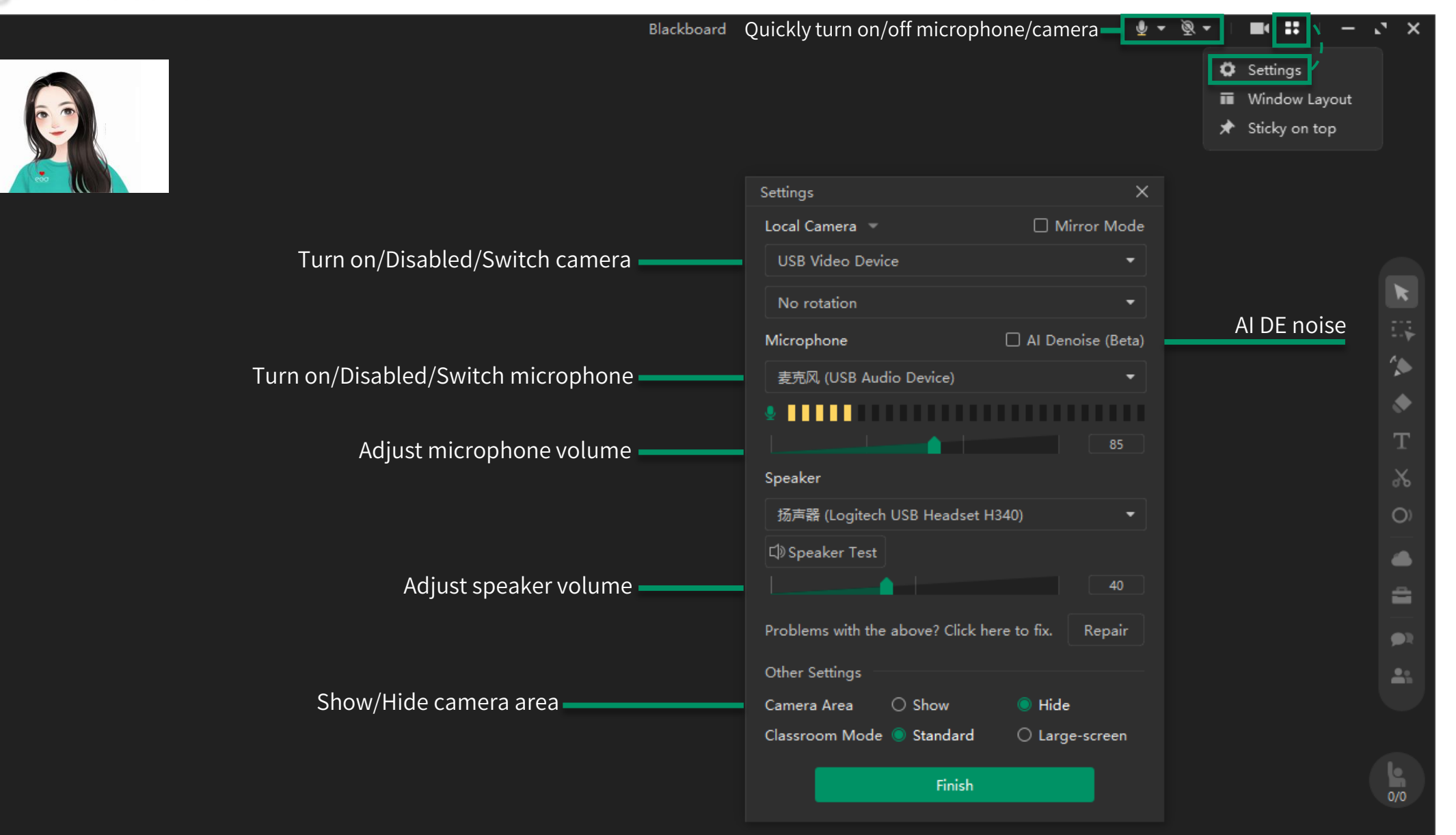

#### Enter into Classroom

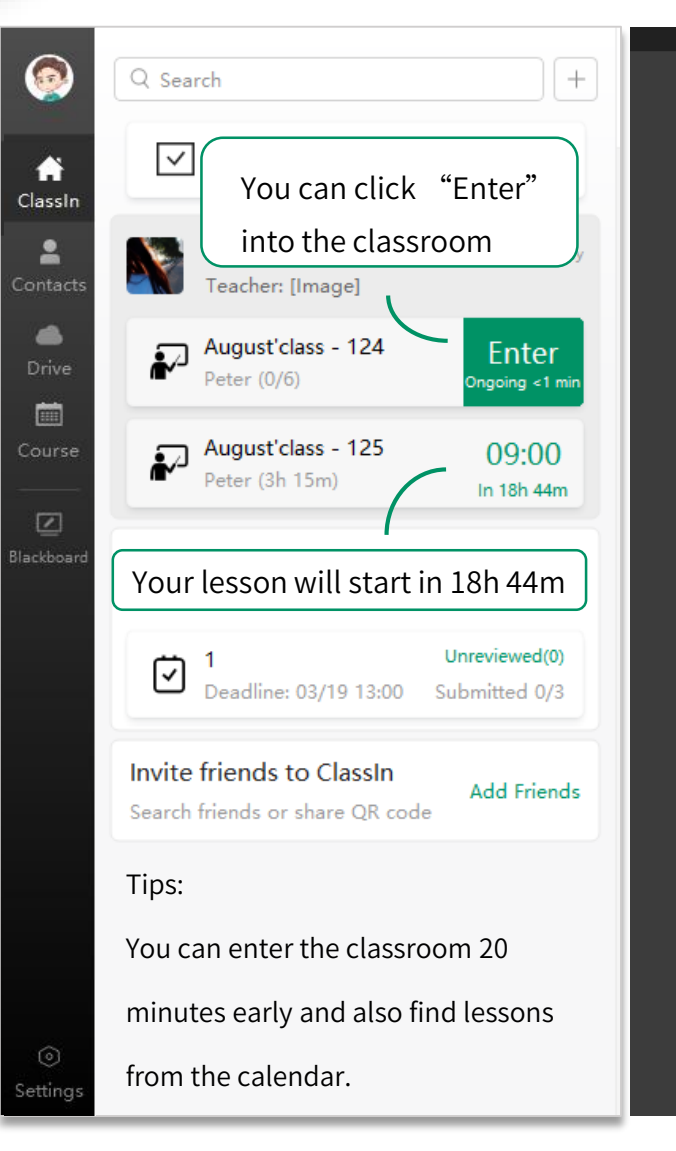

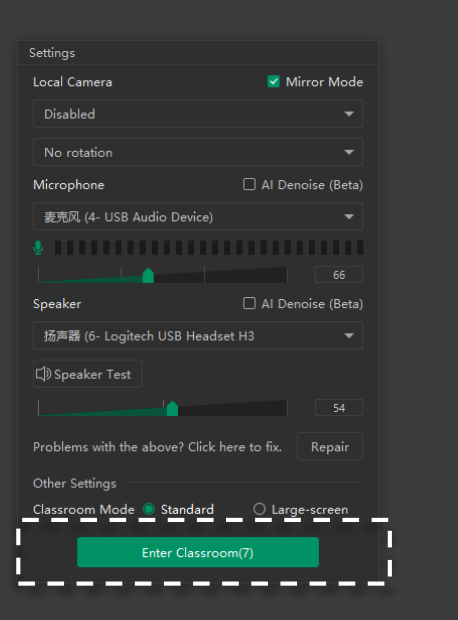

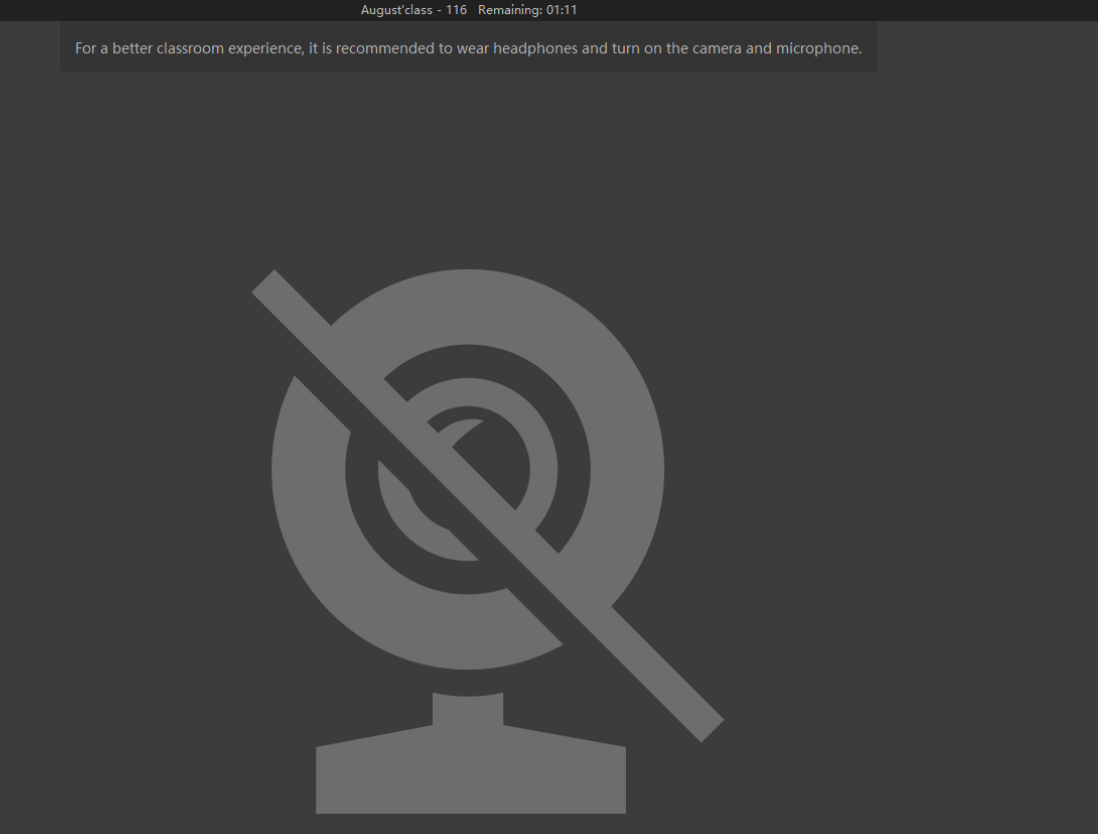

**Back to catalogue** 

You can groom yourself in the current screen; And click "Enter Classroom" or wait for the countdown to end to automatically enter your classroom.

## Part Four

## Record the lesson

### **Recording-related settings**

• +Q Search Settings Turn on the audio cues of students' hands in the classroom  $\checkmark$ Public Course + Create Class ÷ General  $\bigcirc$  Nothing  $\bigcirc$  Ding  $\triangleleft$ )  $\bigcirc$  Drops of do  $\triangleleft$ )  $\bigcirc$  Ding-dong  $\triangleleft$ ) ClassIn Classroom -Invite friends to ClassIn Add Friends Contacts Classroom text box font size settings Search friends or share OR code Hotkeys  $\odot$ 14 18 24 36 10 14 18 24 File The scope while recording the classroom (Only take effect after restart Advanced Course recording): Mini classroom window Change the scope while recording the classroom When screen sharing is enabled, system desktop will be recorded (Only take effect after restart recording) Adaptive classroom window (When the classroom window is  $\odot$  System Settings Mini classroom window: Fixed size: 1280X720 large, the CPU performance requirement is higher) (i) About Software Adaptive classroom window: Adaptable to your screen When screen sharing is enabled, system desktop will be recorded Desktop: Record the entire computer desktop Check Update Desktop (When the display screen is large, the CPU performance requirement is higher) ? Help Center → File Transfer The size of recording video (Only take effect after restart recording): The size of recording video: Device Management It requires the moitor resolution is not lower than recording video's • HD (1280 x 720) System Testing • HD (1280\*720) - CPU:Intel i5 or higher • FHD (1920 x 1080) The CPU performance FHD (1920\*1080) - CPU:Sixth generation Intel i5 or higher requirement is higher Will be disabled if select "Mini classroom window" in "The scope while rec ⇒ Switch Account ording the course" Exit etting

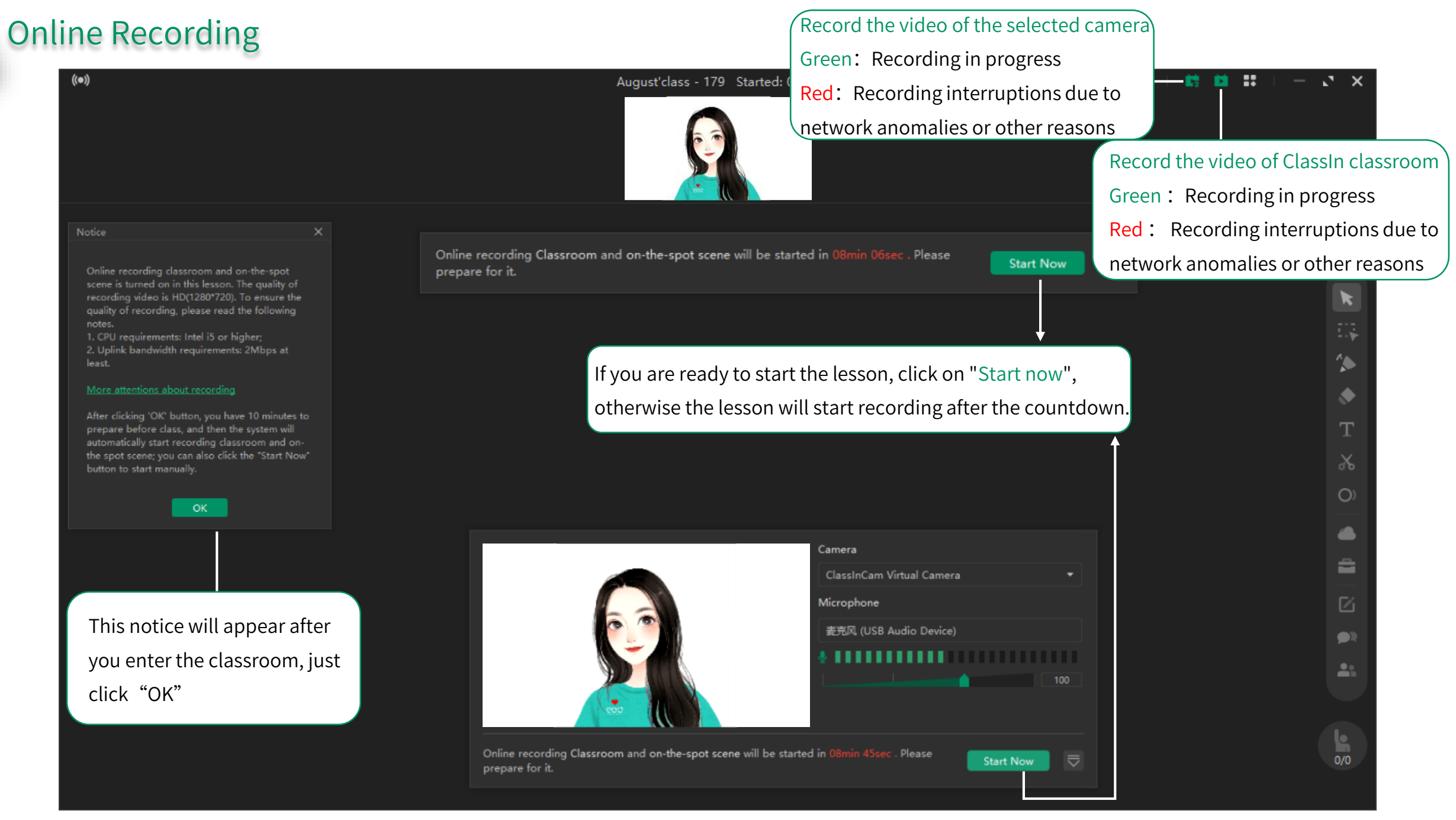

### Local Recording

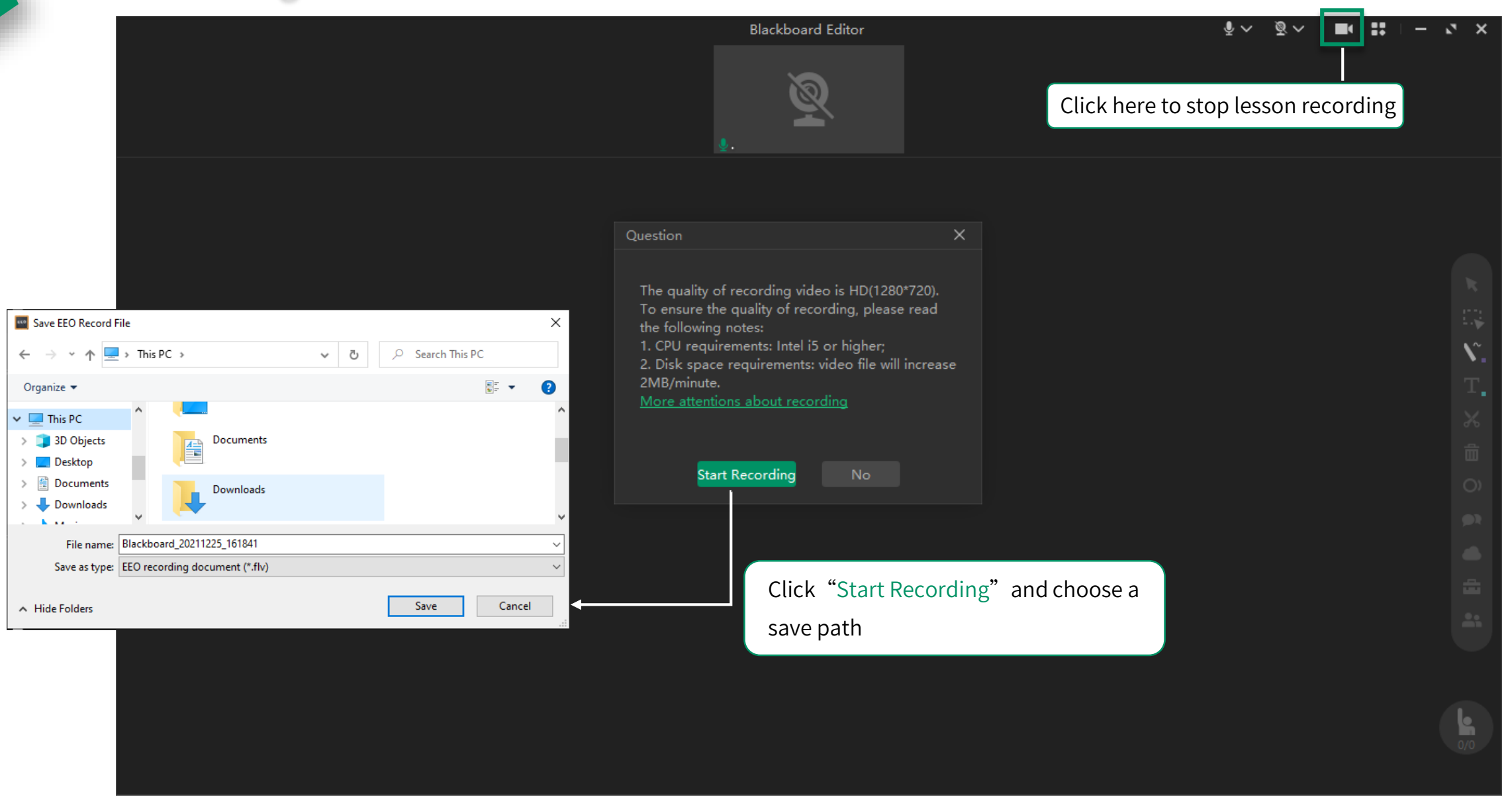

# Part Five

Classroom functions

### Toolbar under the Profile

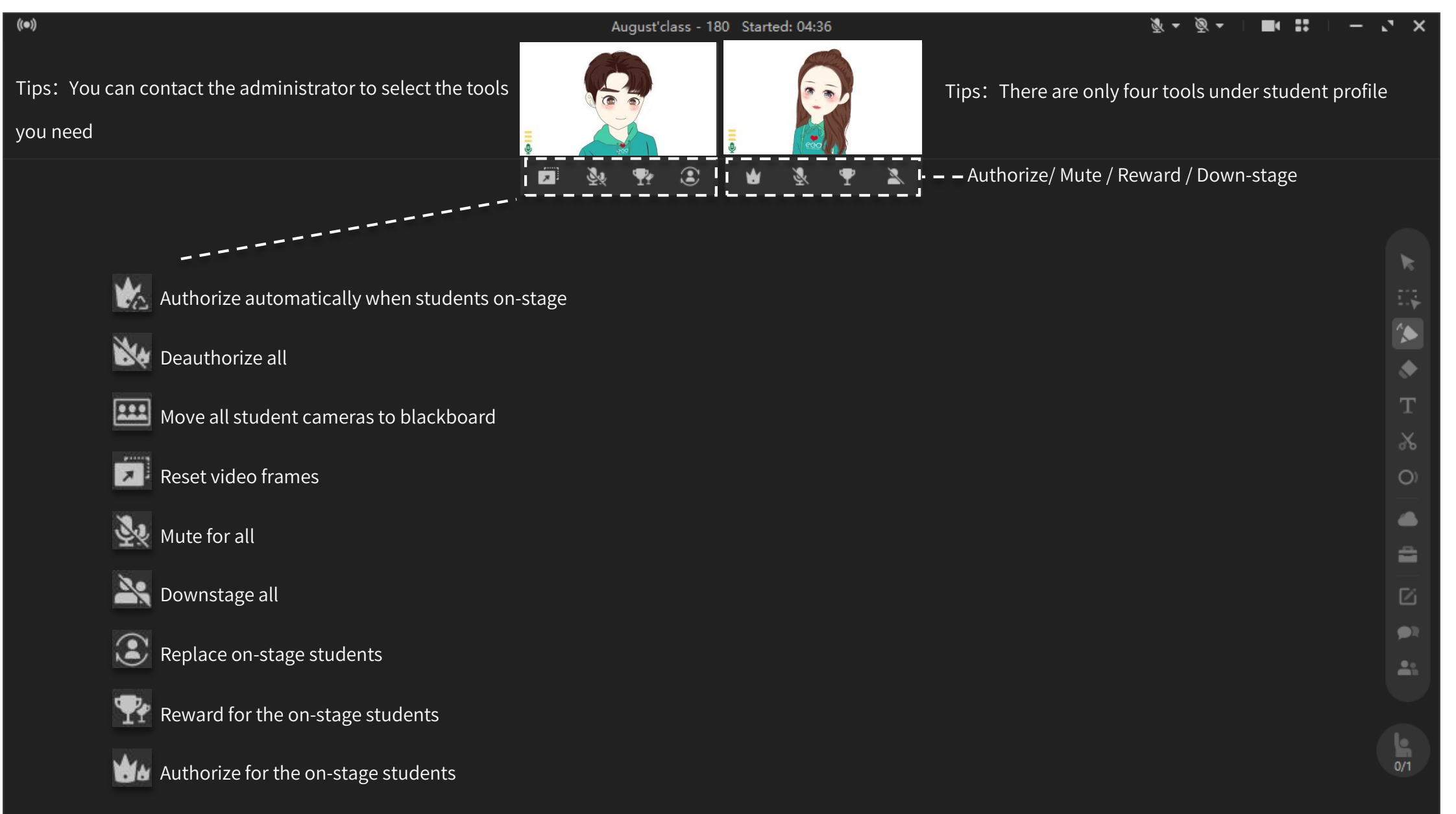

### **Teaching tools**

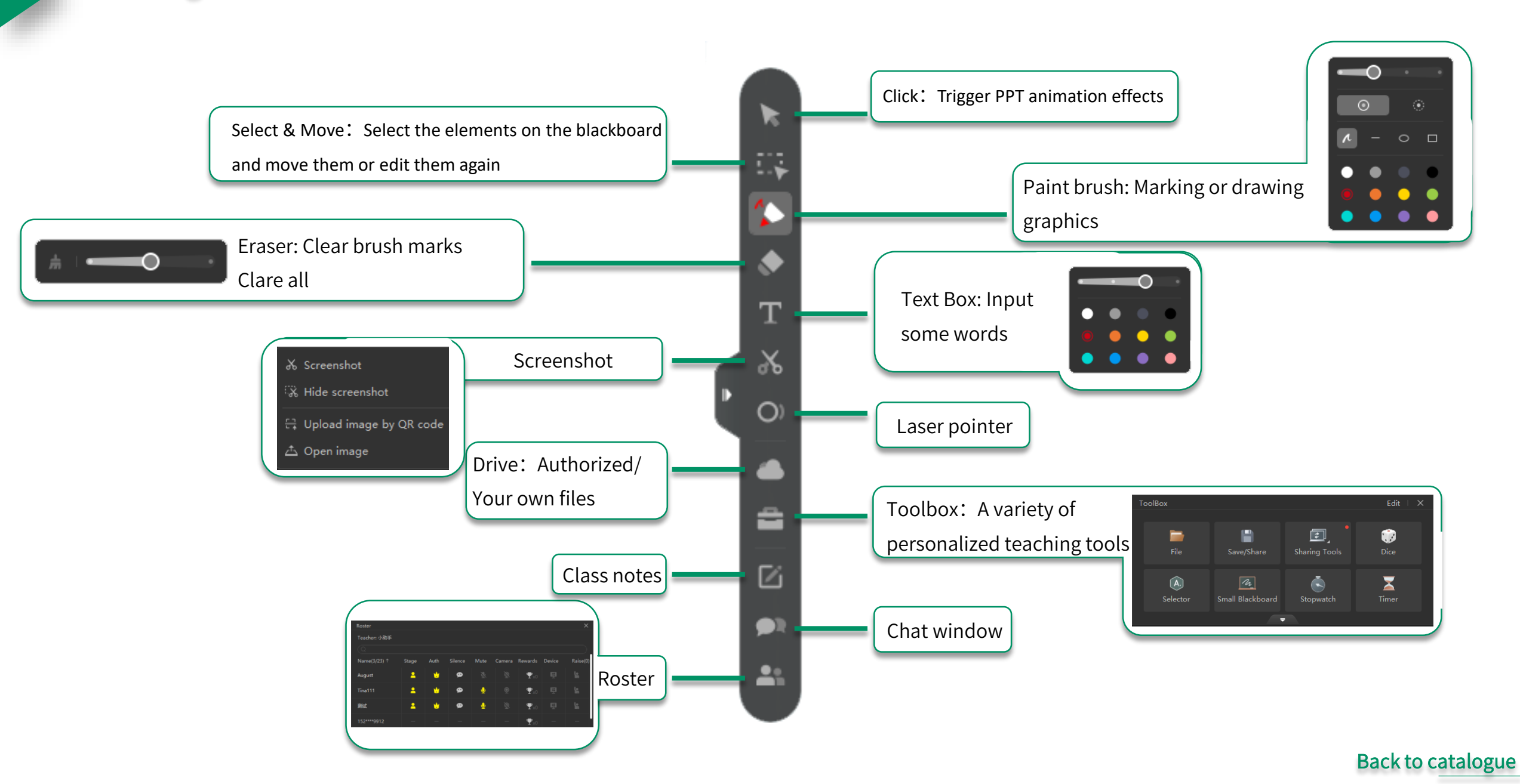

Roster

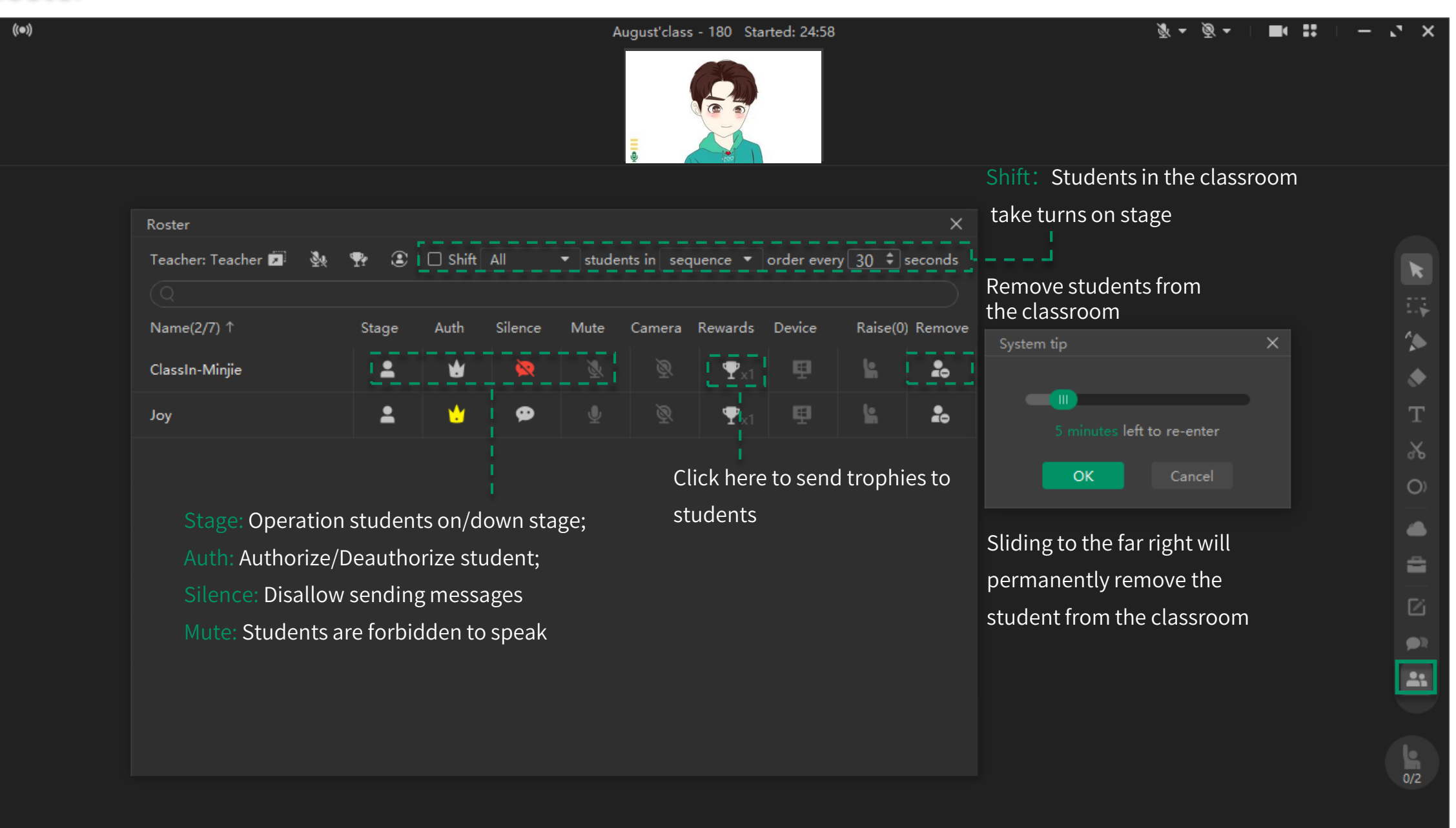

#### Toolbox

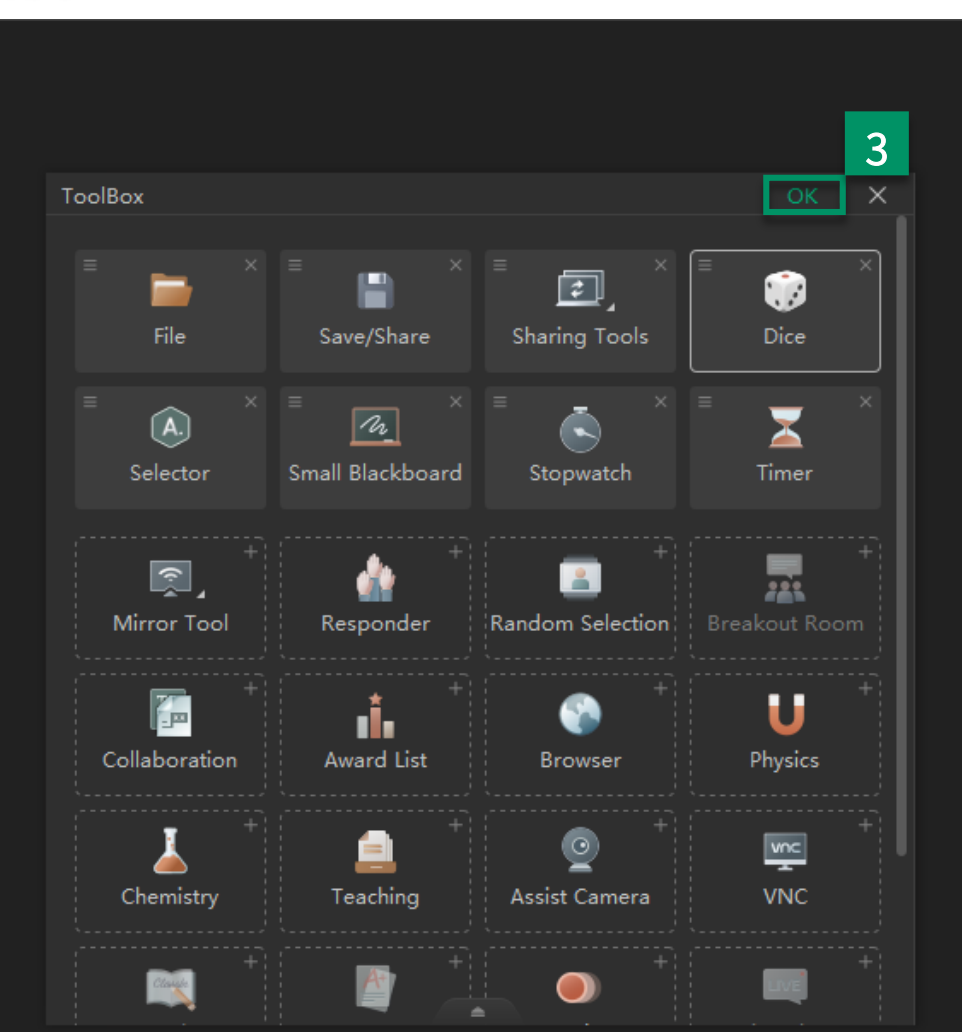

Blackboard

Teaching toolbox with 8 default common tools and support for customizing them; Click "Edit" to select the tools you use 2 ۲. ToolBox **E**, 1 Sharing Tools O)  $\mathbf{X}$ A. n Small Blackboard 4 â 1 **@1** 0/0

#### Open files/Save & share boardfiles

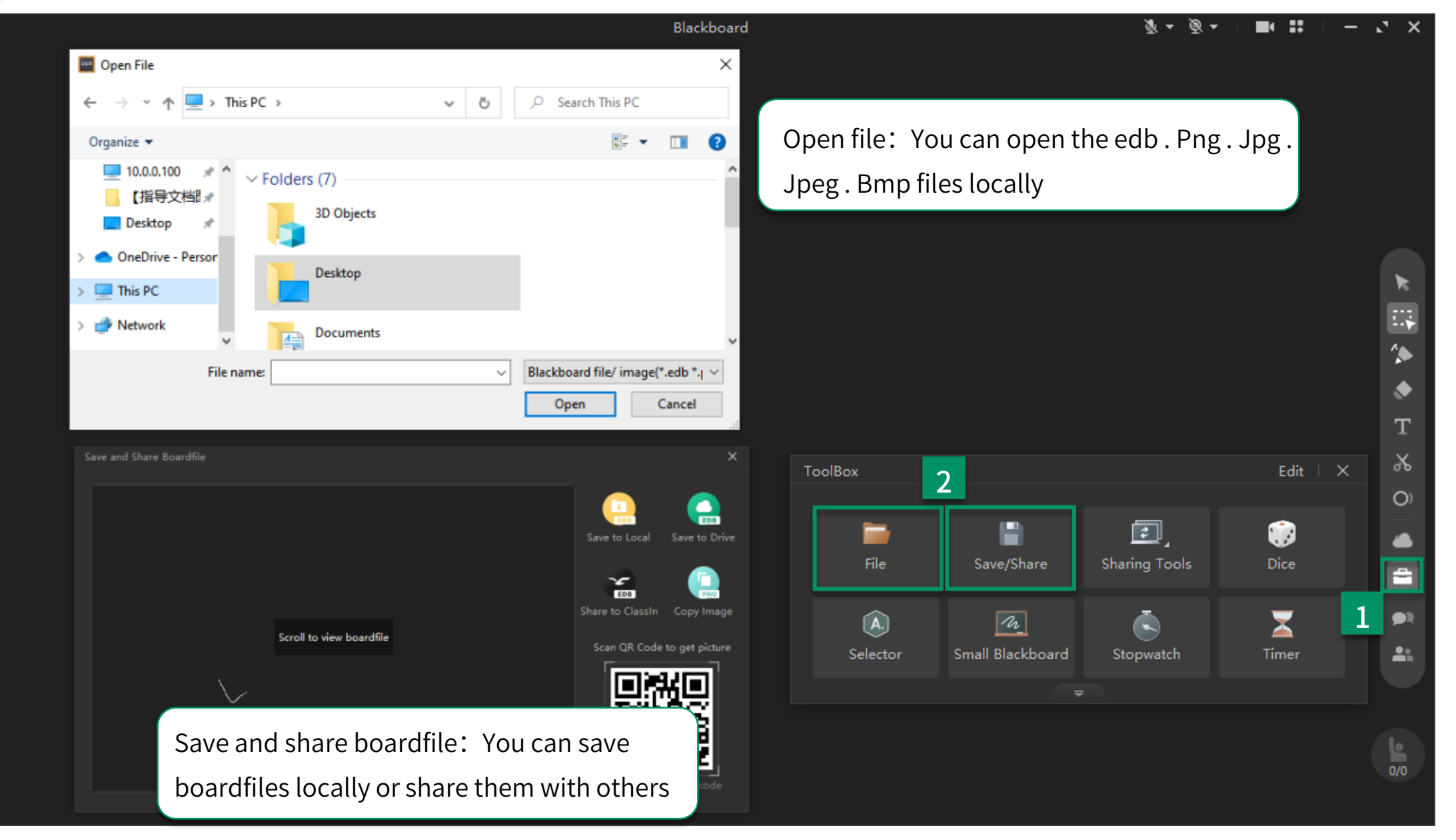

### Sharing tools

|                                                | Blackboard            | ※ - ◎ - □ 〓 〓 □ - ご ×                 |
|------------------------------------------------|-----------------------|---------------------------------------|
|                                                |                       |                                       |
| Desktop Sharing:                               |                       |                                       |
| 1. Max. sharing range: 1570 x 760              |                       |                                       |
| Teacher Screen Share/Sharing for all students: |                       |                                       |
| 1. Sound not supported                         |                       |                                       |
| 2. Max number of people: 100                   |                       |                                       |
| 3. Only devices with ios12 and above can be sh | ared                  |                                       |
| 4. Shareware windows are supported on Mac a    | nd Windows 8 or above | · · · · · · · · · · · · · · · · · · · |
|                                                |                       | · · · · · · · · · · · · · · · · · · · |
|                                                |                       | Т                                     |
| Sharing Tools                                  | ТооІВох               | 2 Edit   X 🕨 🔏                        |
|                                                |                       |                                       |

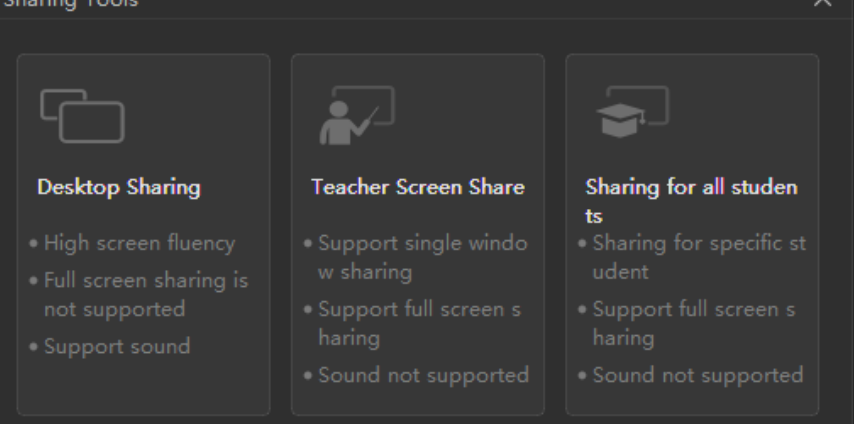

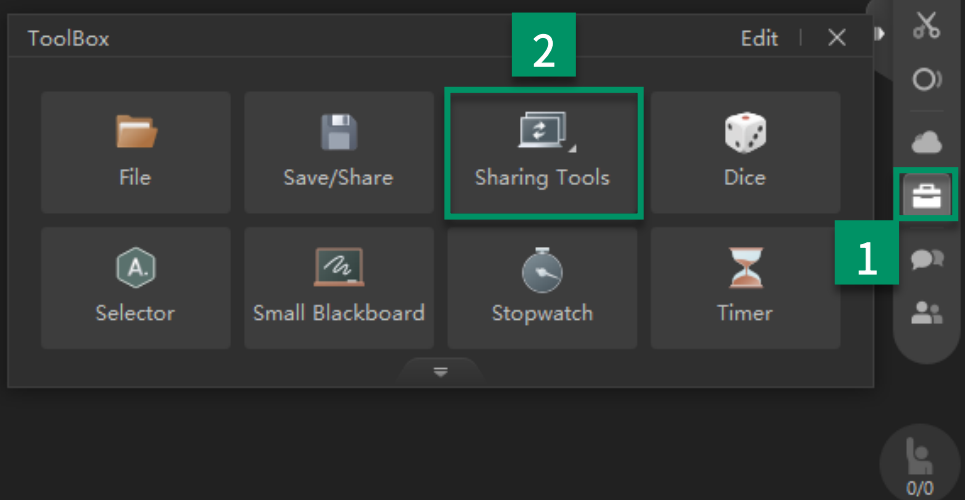

#### Mirror tool

Blackboard

#### 

#### ClassIn Mirror:

1. Play Sound Locally: Listen to the sound from the mobile device yourself.

2. Share Sound: Students can hear the sound from your mobile device

#### Apple Mirror:

Use mirroring to display iPhone/iPad touch content to ClassIn classroom

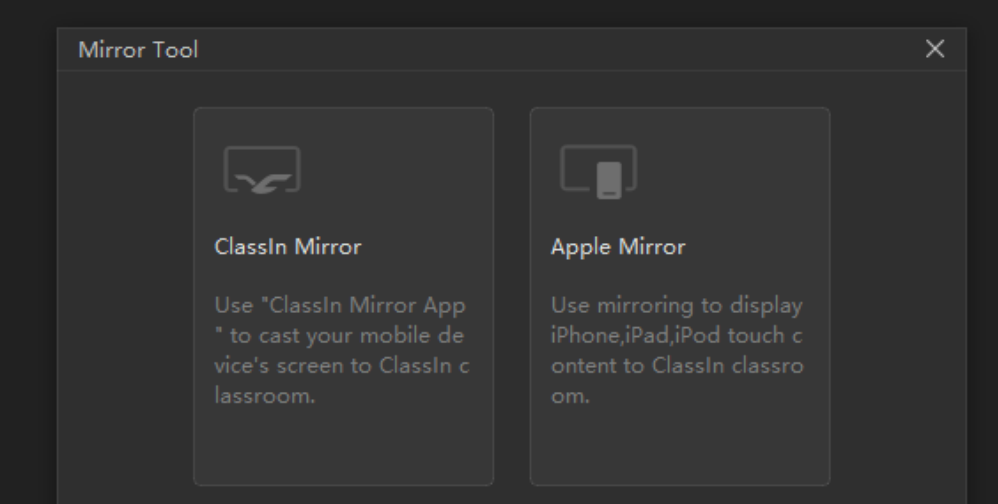

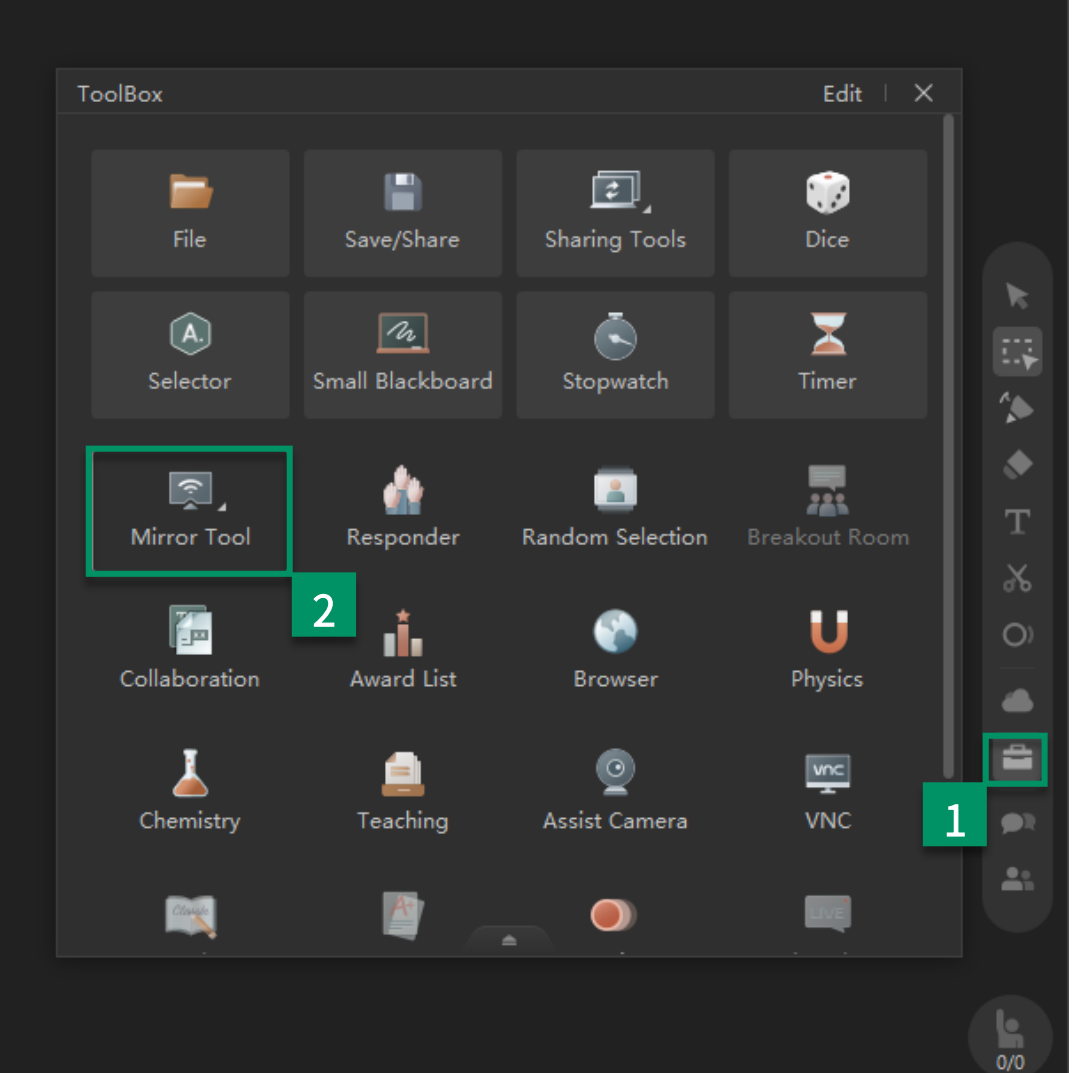

#### Timer/Random Selection/Responder/Dice/Stopwatch/Selector

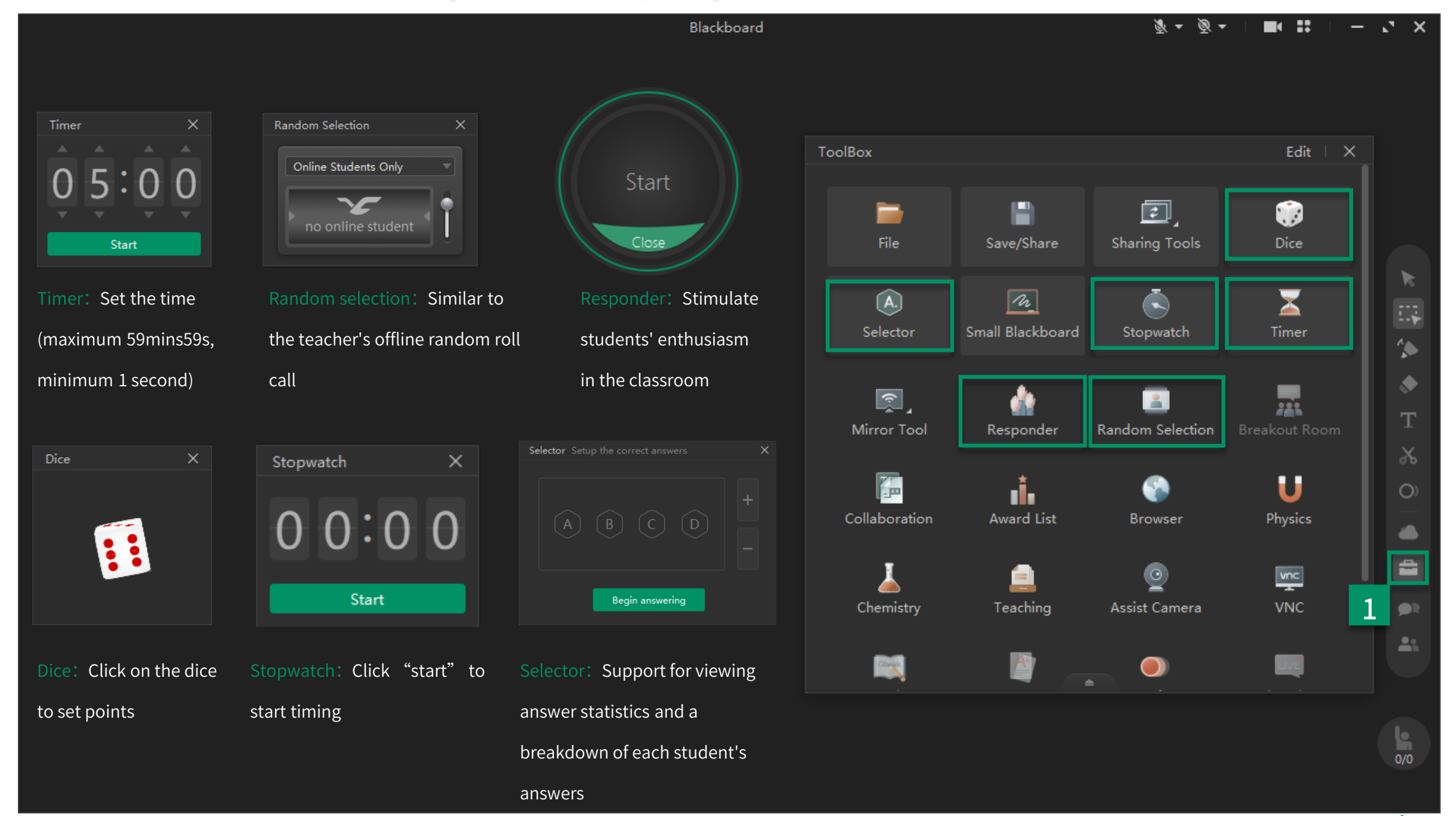

#### Small blackboard

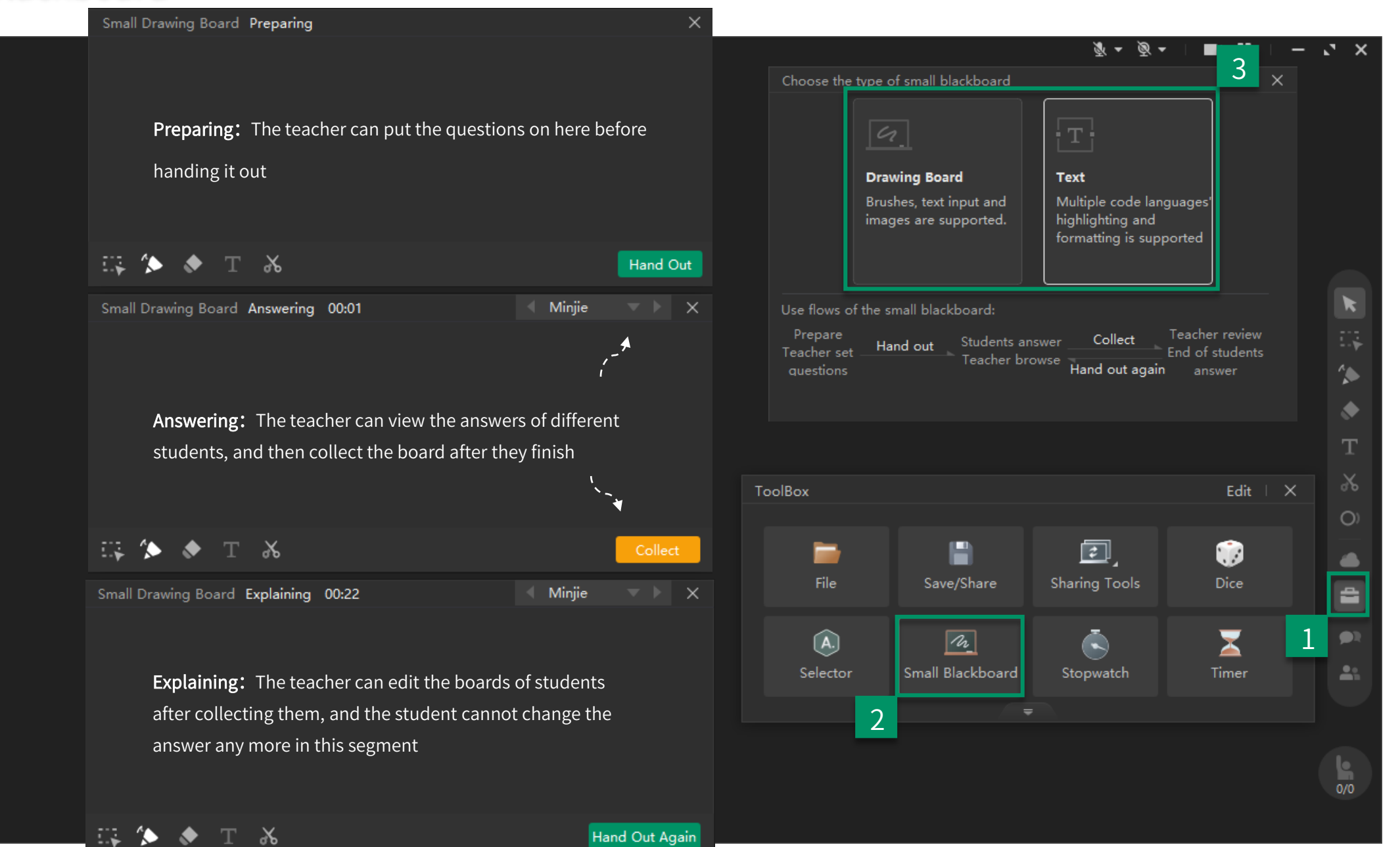

#### Collaboration

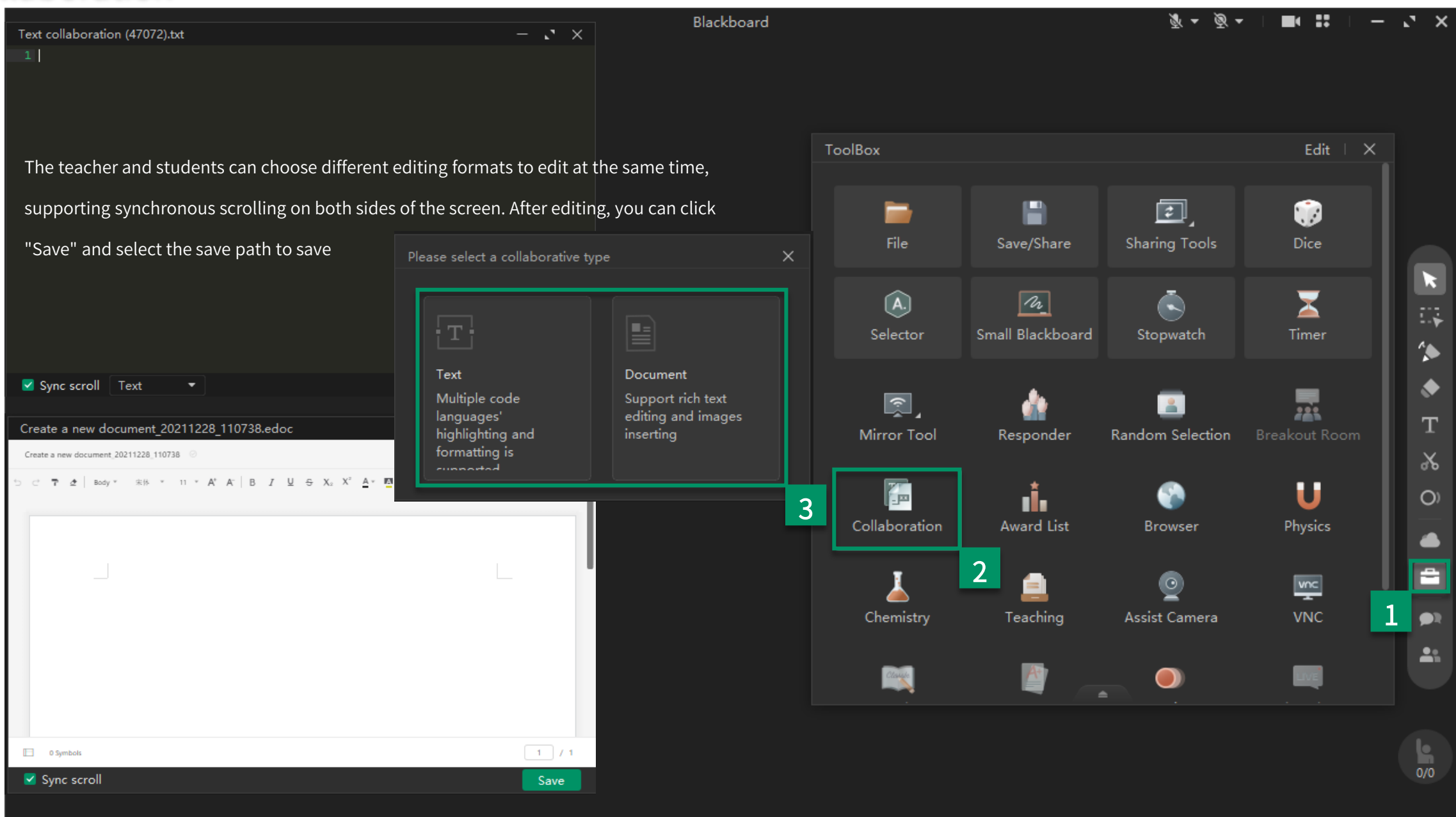

#### **Browser**

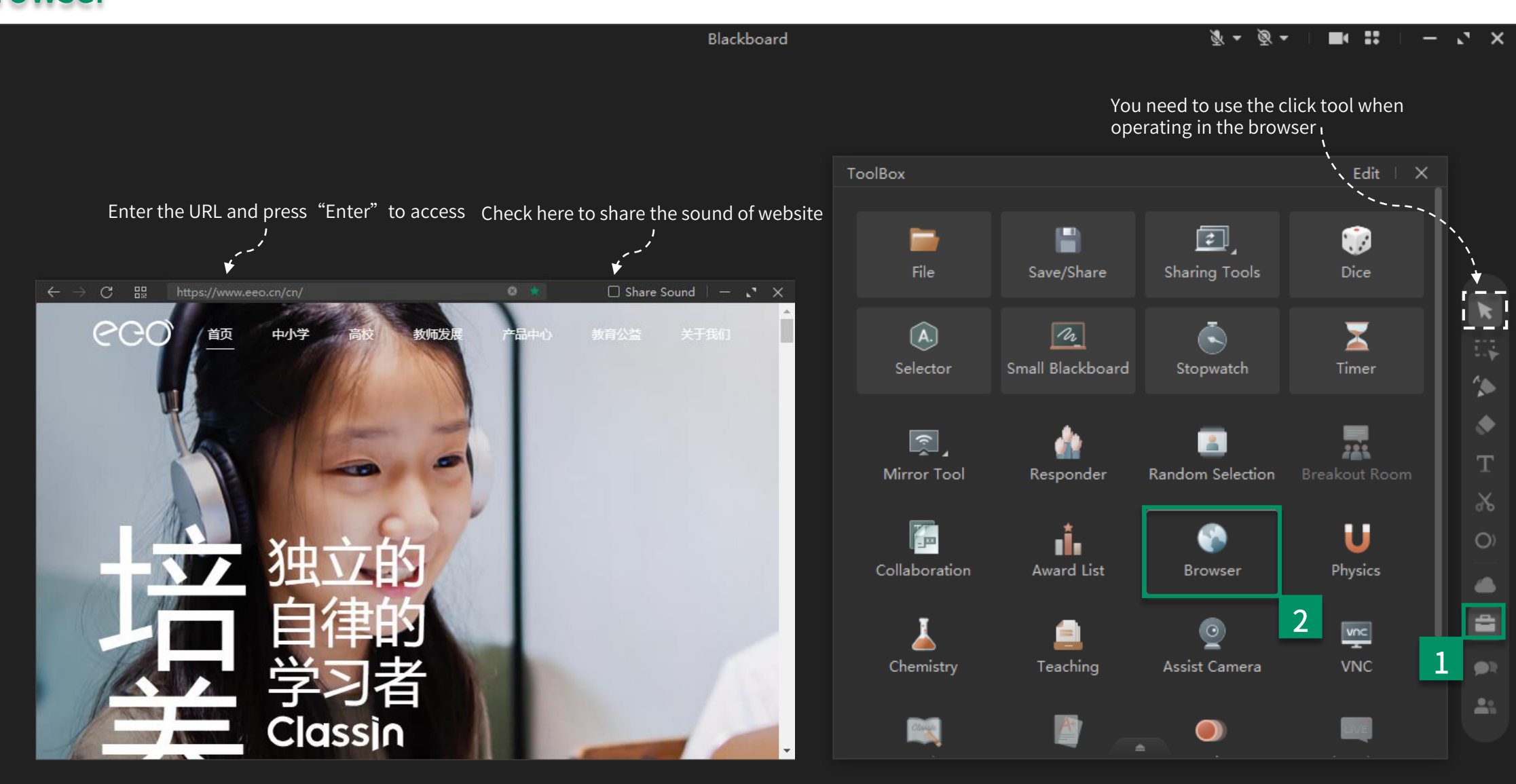

Back to catalogue

0/0

### Physics/Chemistry

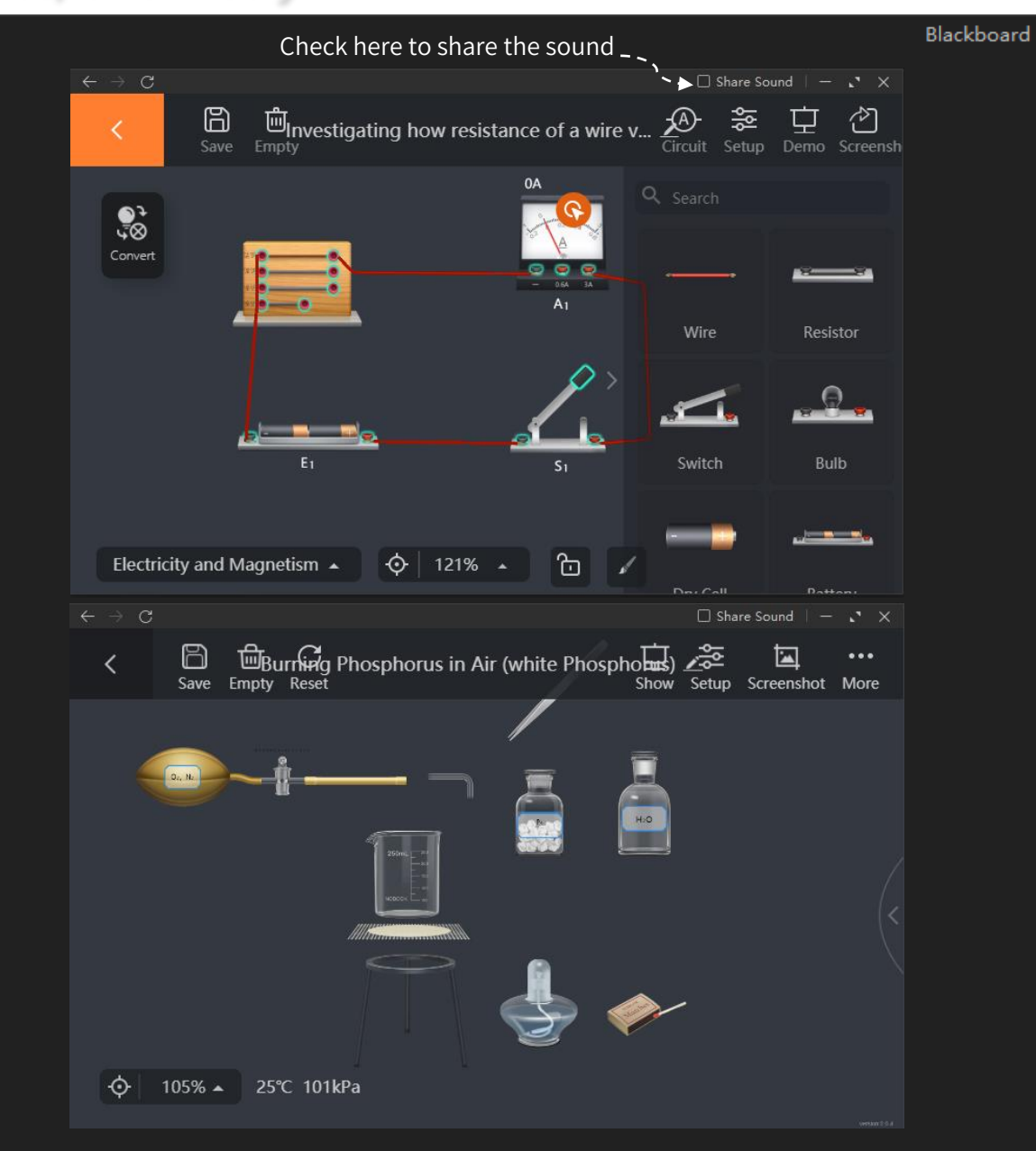

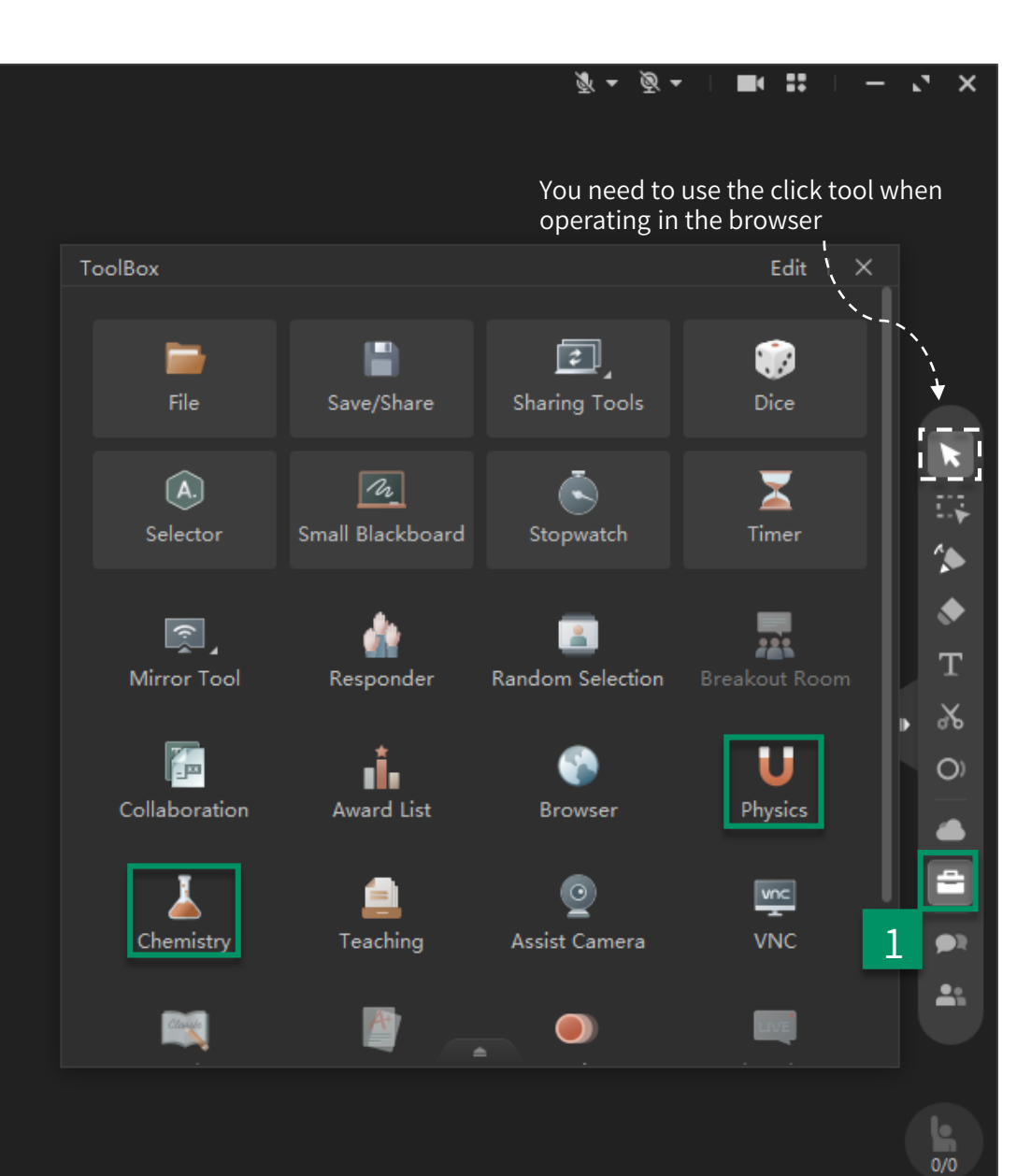

#### Teaching materials

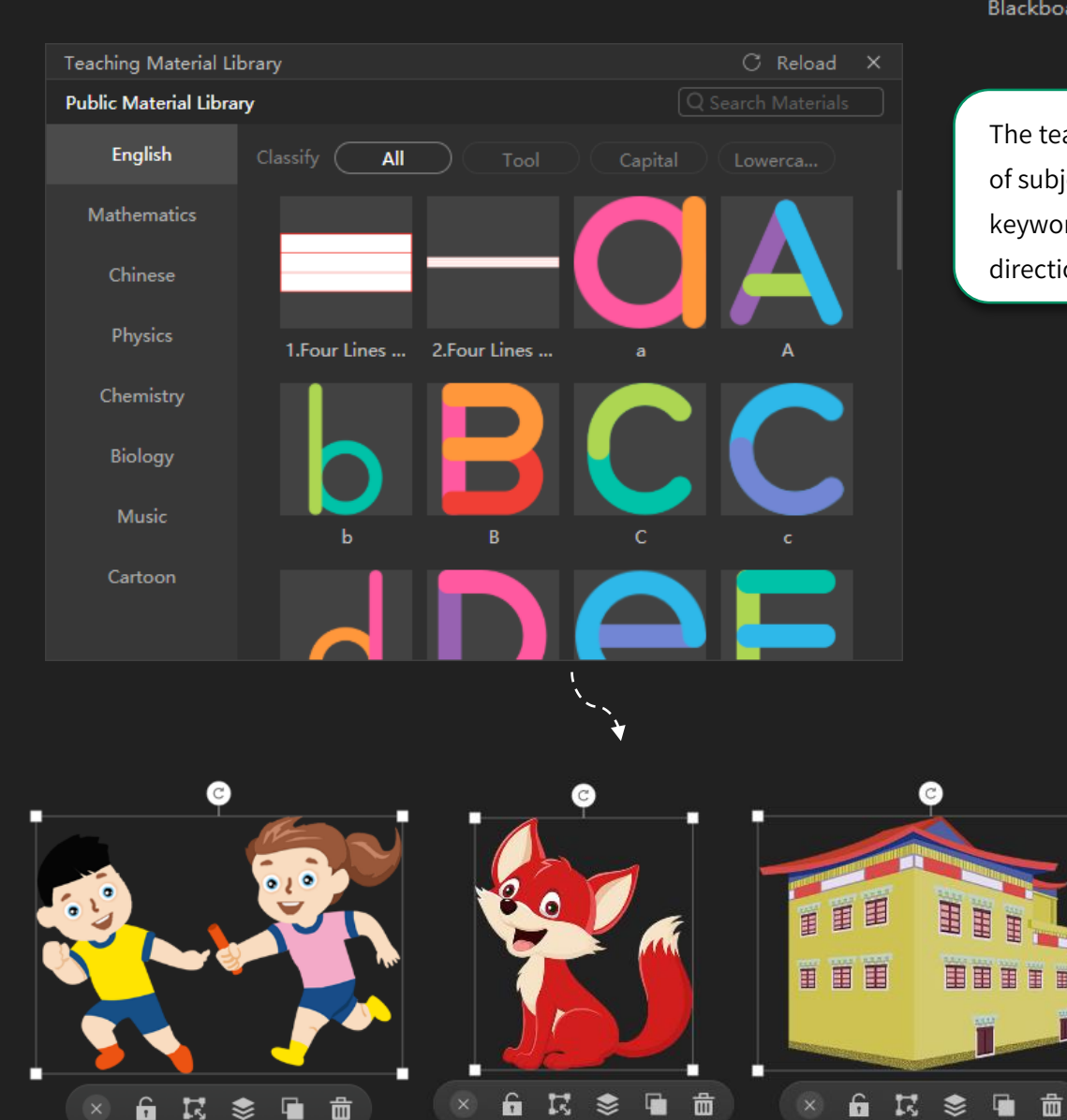

#### Blackboard

#### 

Edit  $\perp$  X

The teaching materials library contains materials for a wide range of subjects, which can be found by category or by searching for keywords, and supports settings such as adjusting the size and direction of materials after dragging them into blackboard

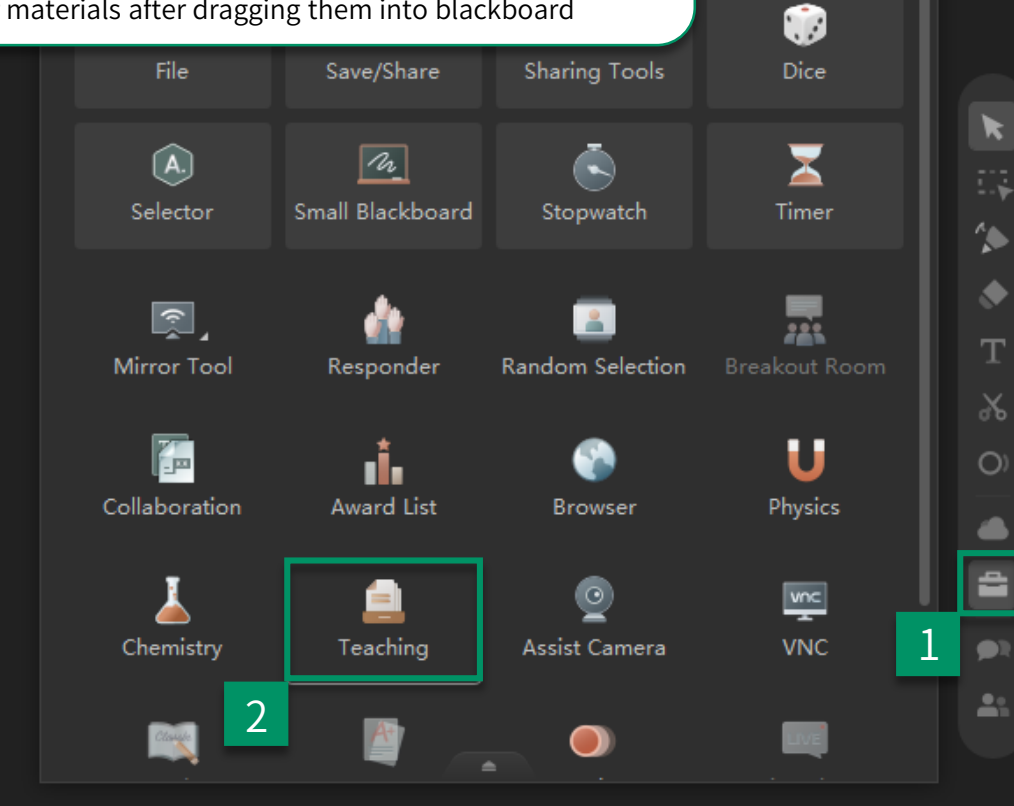

Back to catalogue

0/0

### Video Gallery

Video Gallery

.

Blackboard

0 **5 6** | - 2 ×

#### × 5. — I II II - Ø - Ø

- 1. The video gallery displays all the cameras of students in classroom;
- 2. It is only visible to the teacher;
- 3. When the video gallery is on, students can see their screen window in the bottom left corner of the classroom

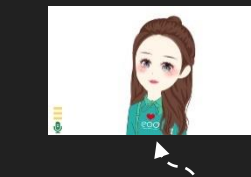

The camera in the video wall can be dragged directly onto the large blackboard

Some settings and , A Photographic functions

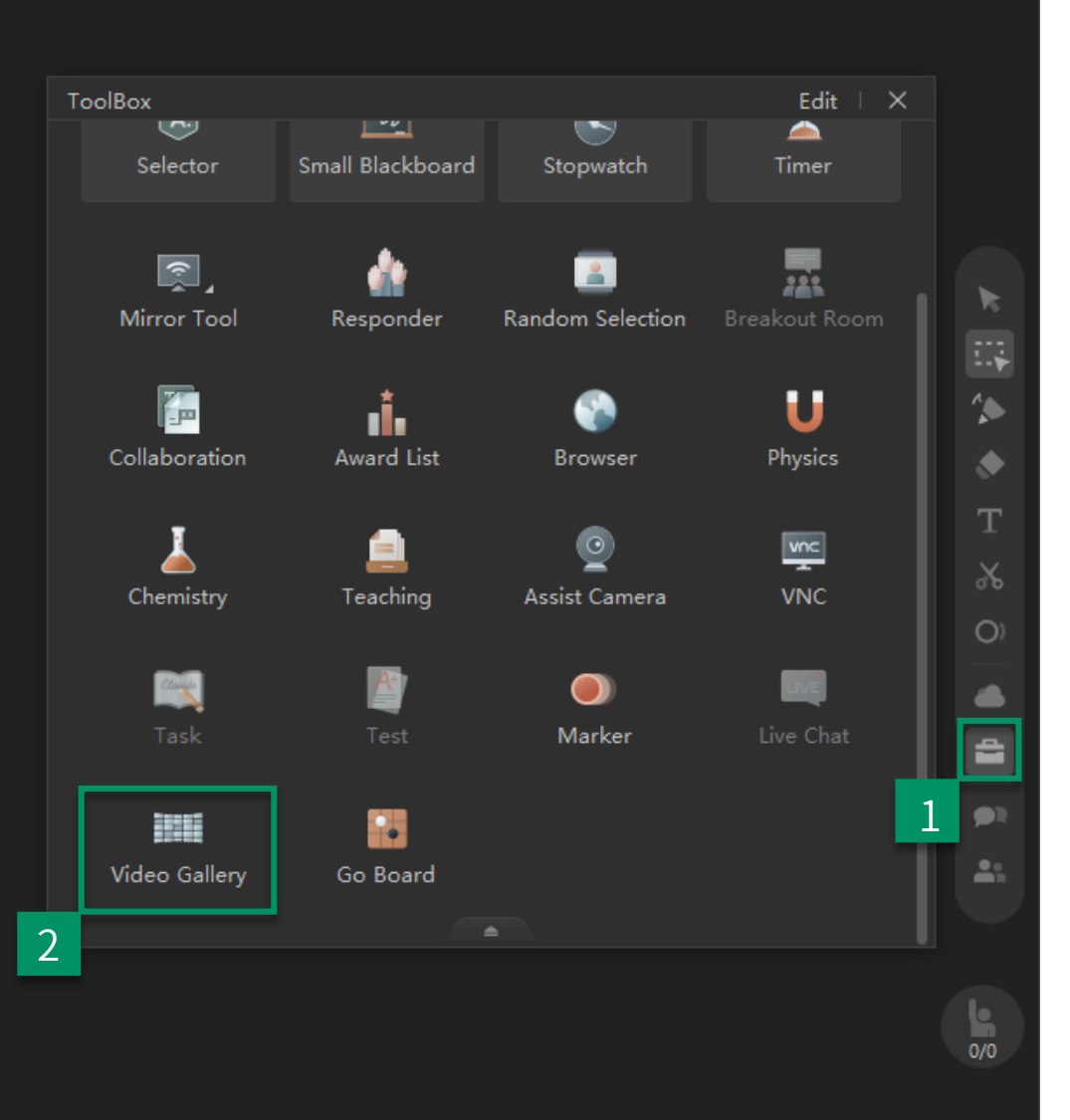

#### Assist camera

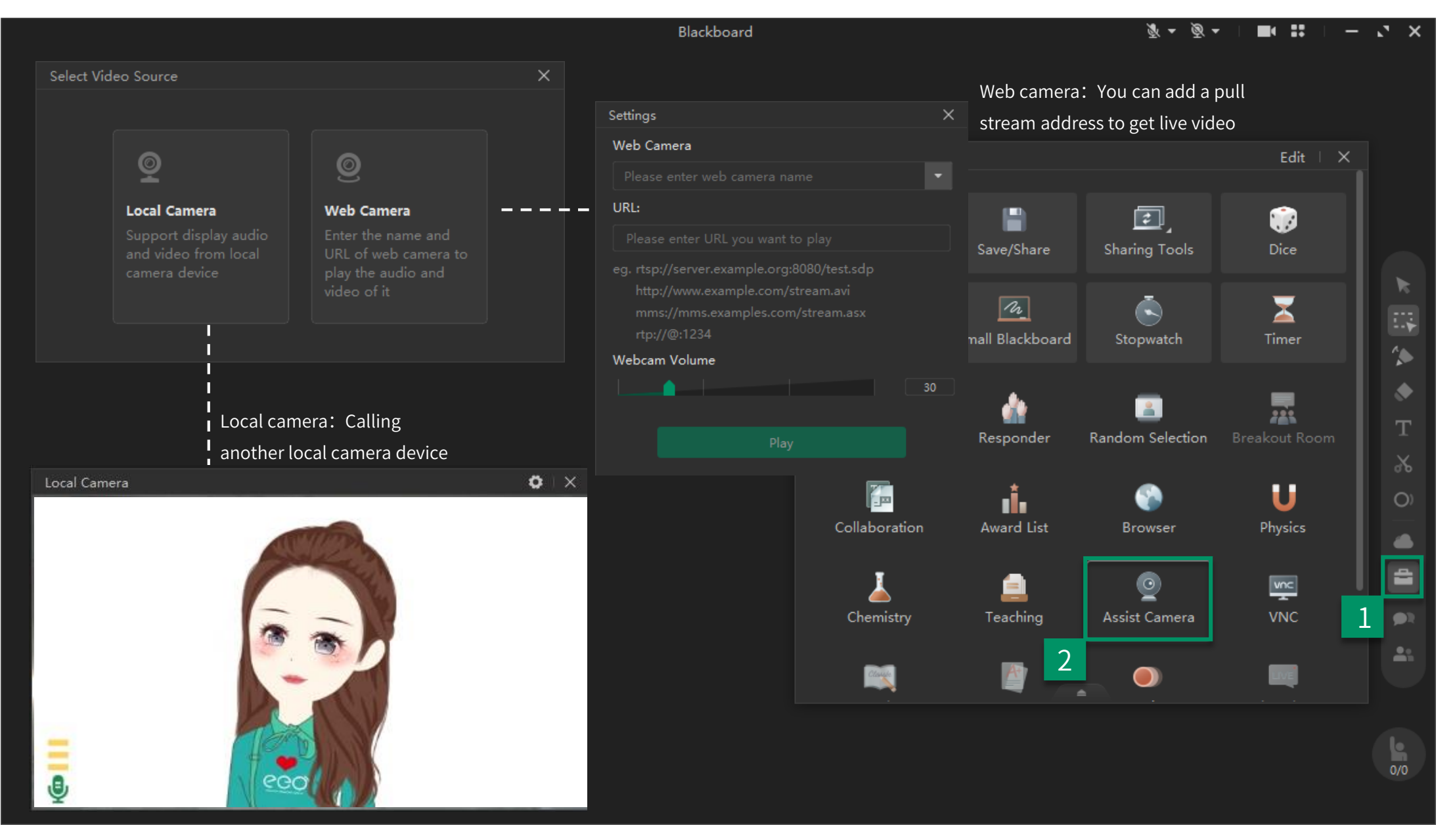

#### **Breakout Rooms**

|                   |                                                  |                           |                | Blackboard                       |     |               |                  | • Ø • ½          | · · • • • •   | - 🗤 🗙    |
|-------------------|--------------------------------------------------|---------------------------|----------------|----------------------------------|-----|---------------|------------------|------------------|---------------|----------|
| Group             |                                                  |                           |                |                                  |     |               |                  |                  |               |          |
|                   |                                                  |                           |                |                                  |     |               |                  |                  |               |          |
|                   | Student: 6                                       | Student: 6                |                |                                  |     |               |                  |                  |               |          |
|                   | Method:                                          | Method: Random 🔻          |                | Colort the number (method of     |     |               |                  |                  |               |          |
|                   | Lesson Grouping 🔻                                | Group: 2 🔻                |                | Select the number/method of      |     | 10            |                  |                  |               |          |
|                   |                                                  |                           |                | group or used the                | 100 | OIBOX         |                  |                  | Edit X        |          |
|                   | Used grouping plan                               | Start grouping            |                | last grouping plan               |     |               |                  |                  |               |          |
|                   |                                                  |                           |                | use 8. och ing brain             |     | -             |                  | 2                |               |          |
| Use flows         | s of Grouping (T for teacher & S                 | S for students):          |                |                                  |     | File          | Sava/Shara       | Sharing Tools    | Dico          |          |
| Prepare           | * Start Sidiscuss in or                          | roups End End of d        | iscussion      |                                  |     | File          | Save/Share       | sharing roois    | Dice          |          |
| T set up g<br>ups | pro T join discus                                | sion Restart T sum        | marize         |                                  |     |               |                  |                  |               |          |
|                   |                                                  |                           |                |                                  |     | A.            | n                |                  | <u> </u>      |          |
|                   |                                                  |                           |                |                                  |     | Selector      | Small Blackboard | Stopwatch        | Timer         | >        |
| Students: 0/6     | Meth                                             | hod: Random 🔻 Group: 2 🔻  | Regroup        | The first student is the team    |     |               |                  | 2                |               | <b>*</b> |
|                   | Group 1                                          | Group 2                   |                |                                  |     |               |                  |                  |               |          |
|                   | ♀ ZZZZ 技术支持Et                                    | than 文 投课老师 路磁C           | 867            | leader in every group.           |     | <u></u>       | <u></u>          | 2                |               |          |
|                   | 阿达 阿迪王                                           | Alice                     |                | you can save group(use in next   |     | Mirror Tool   | Responder        | Random Selection | Breakout Room | Т        |
|                   |                                                  |                           |                | time)/Regroup/Start discussion   |     |               | Responder        | Random Selection | breakout Koom |          |
|                   |                                                  |                           |                |                                  |     |               | •                | ~                |               | രം       |
|                   |                                                  |                           |                |                                  |     | - <u>-</u>    | ıİ.              |                  | U             | O)       |
|                   |                                                  |                           |                |                                  |     | Collaboration | Award List       | Browser          | Physics       |          |
| Copy classro      | oom content to discussion groups                 | Save Group Sta            | art discussion |                                  |     |               |                  |                  |               |          |
|                   |                                                  |                           |                |                                  |     |               | -                |                  | -             | -        |
|                   |                                                  |                           |                |                                  |     | <u> </u>      |                  | 🖞                |               |          |
| Students: 0/6     | Enter                                            | hod: Random V Group: 2 V  | Regroup        |                                  |     | Chemistry     | Teaching         | Assist Camera    | VNC           | 1 💌      |
|                   | Group ((0/3) Observe Join                        | I group 2(0/3) Observe 70 | in group       |                                  |     |               |                  |                  |               |          |
|                   | ◆ ZZZZ 技术支持Et                                    | than                      |                | You can enter into every group   |     | 1000          | A                |                  |               |          |
|                   | 阿达 阿迪王                                           |                           |                | classroom, and also could        |     |               | - 4              |                  |               |          |
|                   |                                                  |                           |                | synchronizo vour audio and sides |     |               |                  |                  |               |          |
|                   |                                                  |                           |                | synchronize your audio and video |     |               |                  |                  |               | la       |
|                   |                                                  |                           |                | to discussion groups             |     |               |                  |                  |               | 0/0      |
|                   |                                                  |                           |                |                                  |     |               |                  |                  |               | 0,0      |
| Synchronize       | e teacher's audio and video to discussion groups | s Save Group En           |                |                                  |     |               |                  |                  |               |          |

#### Large-screen mode

Minimize

 $\bigcirc$ 

Help

....

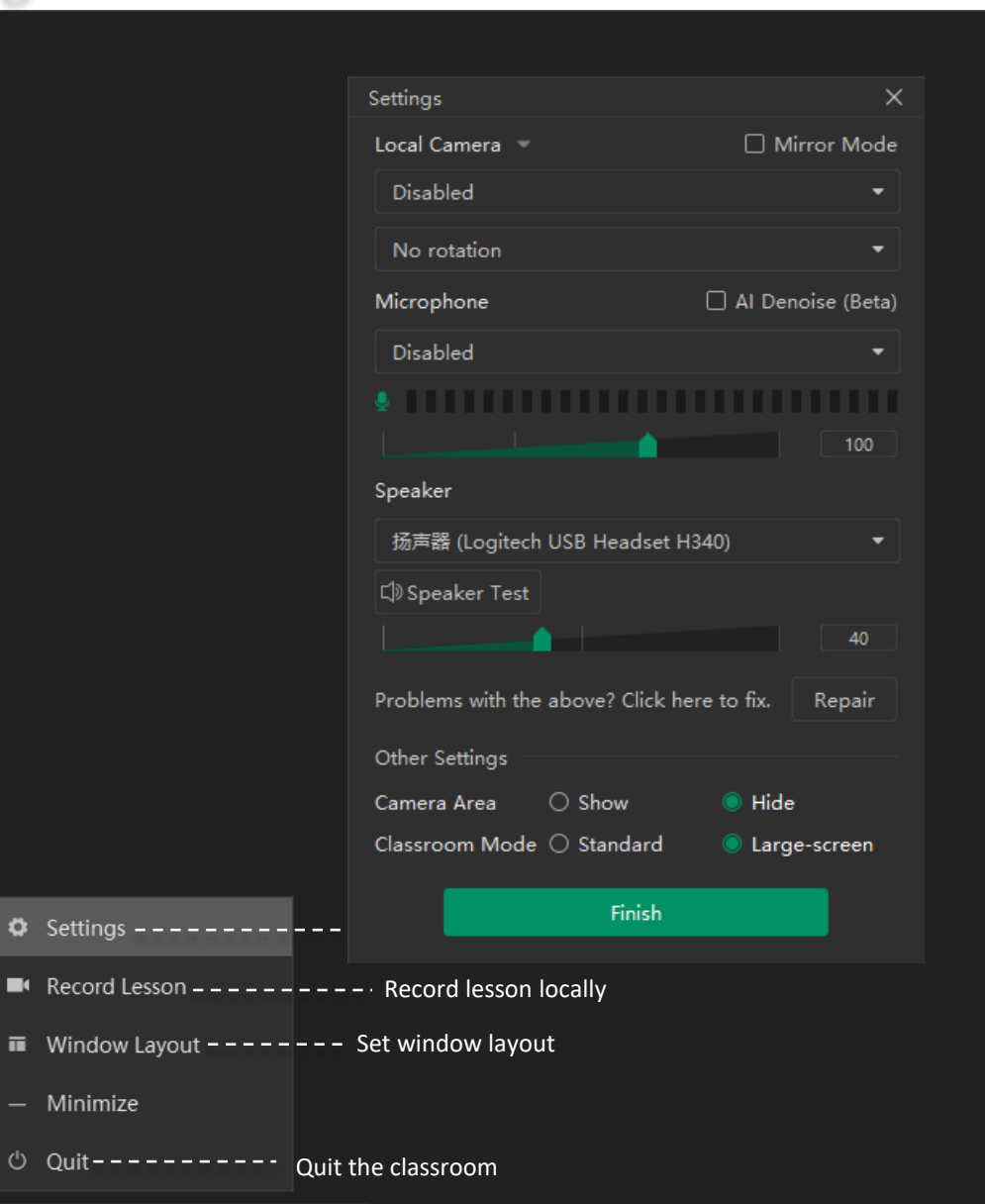

-Open your mic/camera quickly

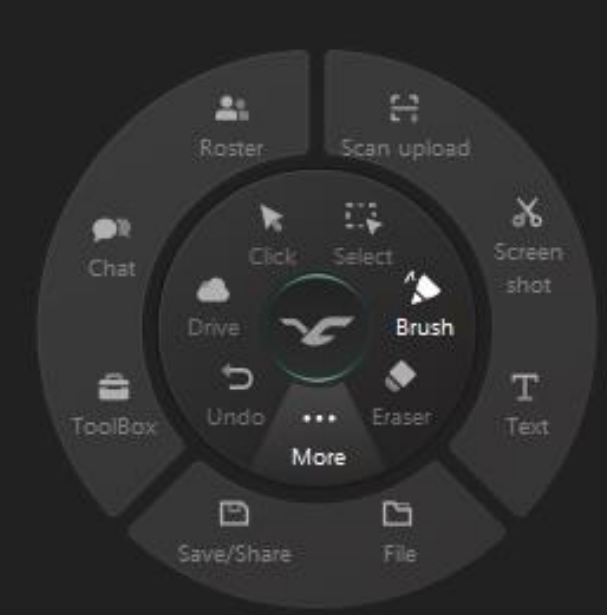

Blackboard

# Part Six

After Class & Playback

#### Watch Playback & Teaching Report

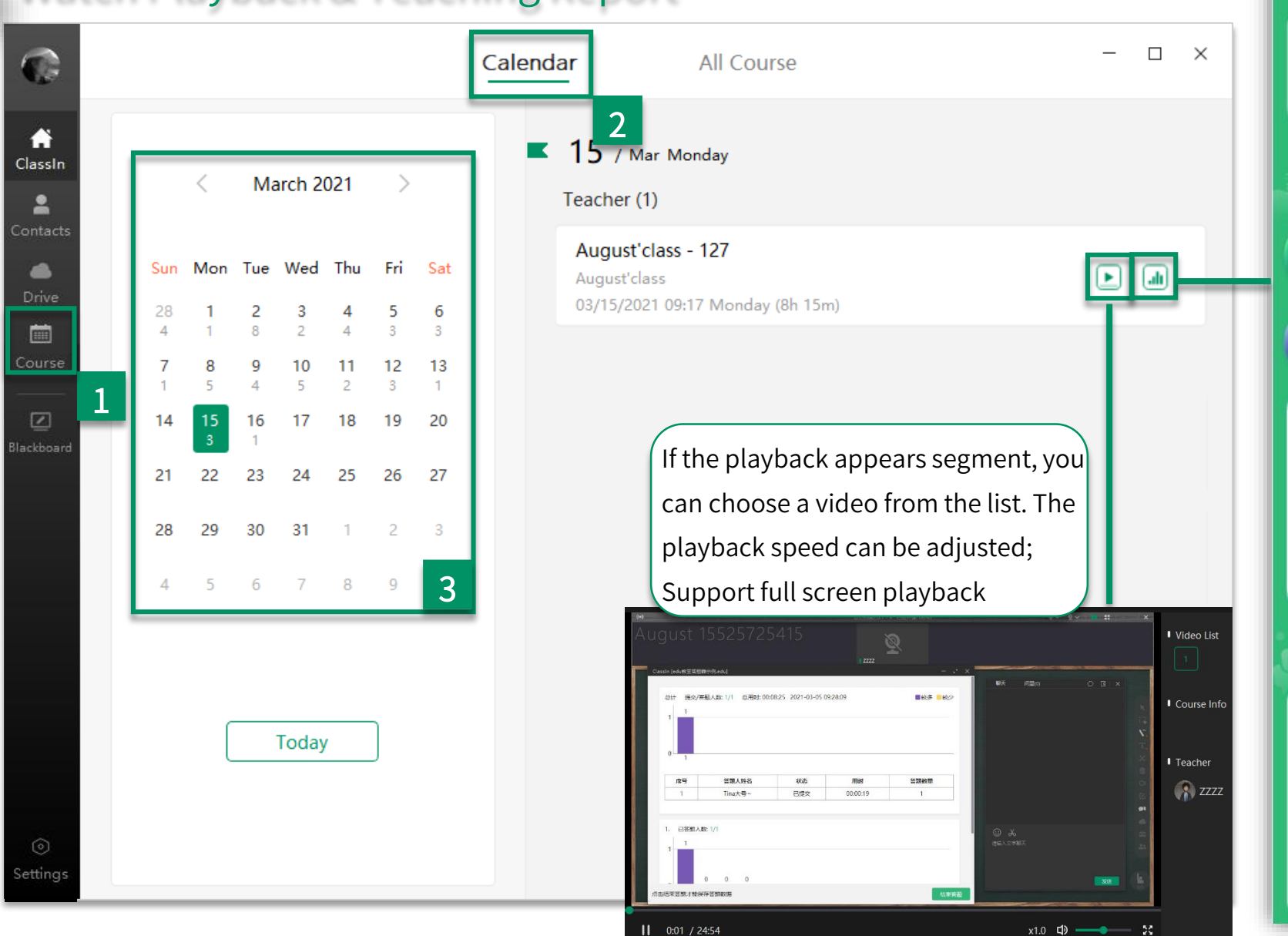

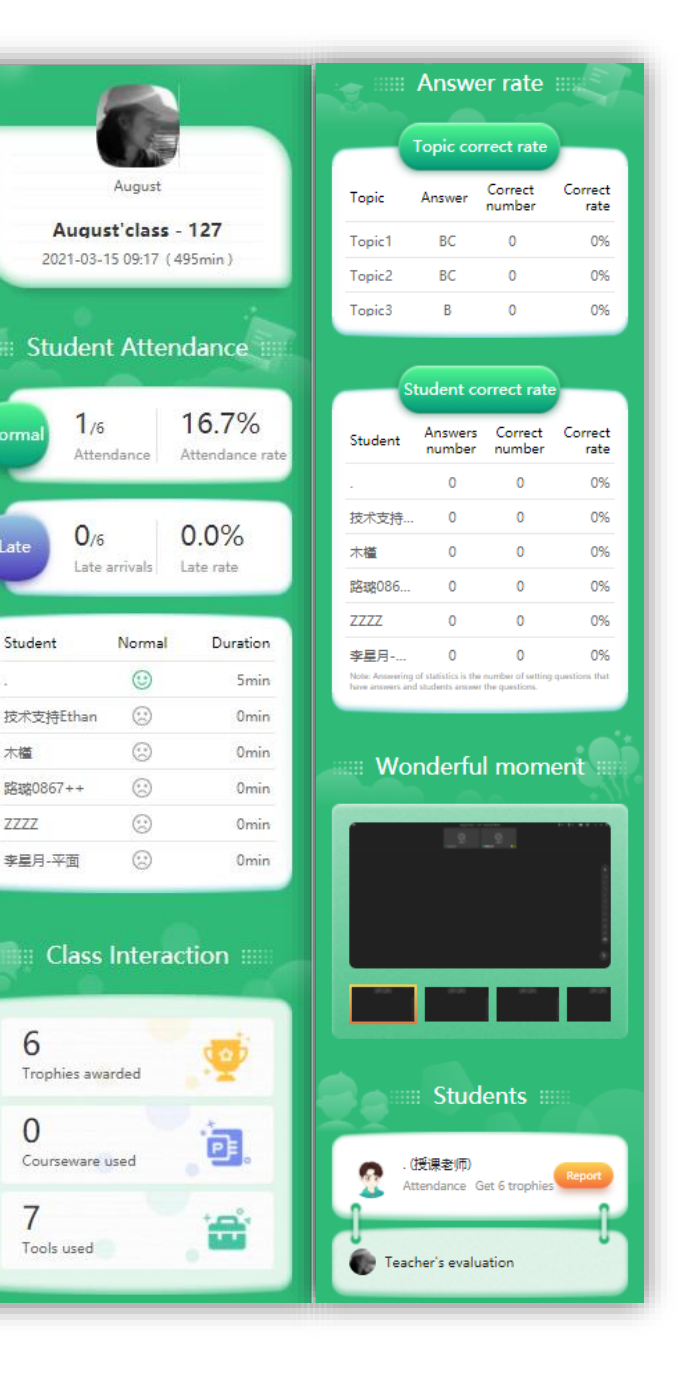

Late

木槿

ZZZZ

6

0

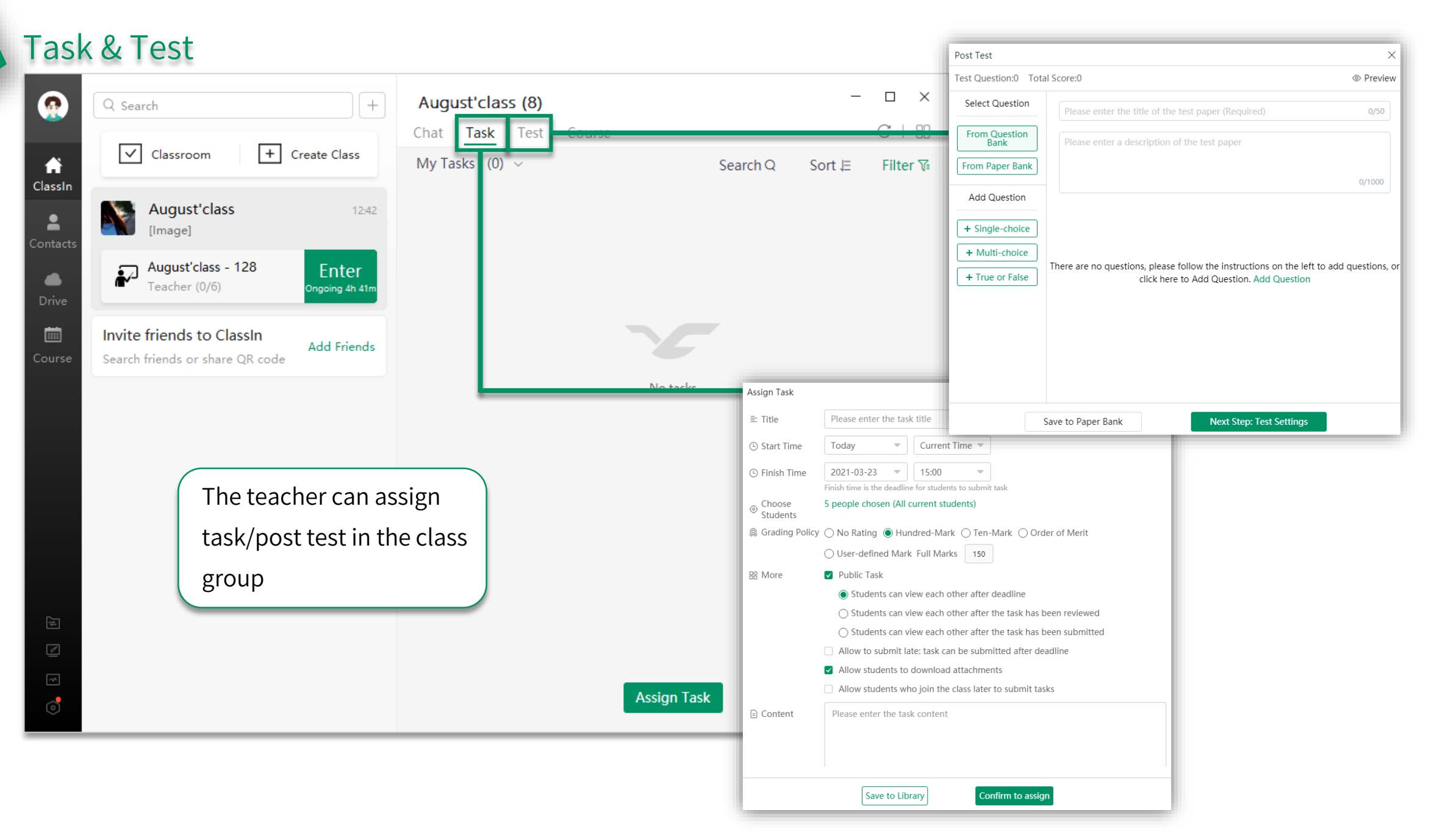

# THANKS

ClassIn